# **Operating Instructions**

TDR sensor for continuous level measurement of bulk solids

## **VEGAFLEX 82**

Two-wire 4 ... 20 mA/HART Rod and cable probe With SIL qualification

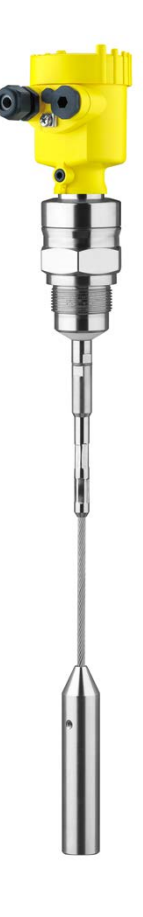

i

Document ID: 44222

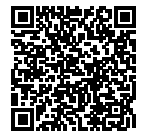

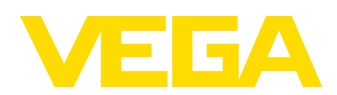

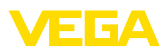

## Contents

| 1 | Abou       | t this document                                  | . 4        |
|---|------------|--------------------------------------------------|------------|
|   | 1.1        | Function                                         | . 4        |
|   | 1.2        | Target group                                     | . 4        |
|   | 1.3        | Symbols used                                     | . 4        |
| 2 | For y      | our safety                                       | . 5        |
|   | 2.1        | Authorised personnel                             | . 5        |
|   | 2.2        | Appropriate use                                  | . 5        |
|   | 2.3        | Warning about incorrect use                      | . 5        |
|   | 2.4        | General safety instructions                      | .5         |
|   | 2.5        | EU conformity                                    | . ວ<br>ເ   |
|   | 2.0        | NAMUR recommendations                            | 0.<br>6    |
|   | 2.8        | Installation and operation in the USA and Canada | . 0<br>. 6 |
|   | 2.9        | Environmental instructions                       | . 7        |
| 2 | Dred       | ret deservitien                                  |            |
| 3 |            |                                                  | . o        |
|   | 3.I<br>2.2 | Principle of operation                           | . 8<br>10  |
|   | 3.Z        | Principle of operation                           | 10         |
|   | 3.4        | Accessories.                                     | 11         |
|   |            |                                                  |            |
| 4 | Moun       | ting                                             | 13         |
|   | 4.1        | General instructions                             | 13         |
|   | 4.2        | Mounting Instructions                            | 14         |
| 5 | Conn       | ecting to power supply                           | 19         |
|   | 5.1        | Preparing the connection                         | 19         |
|   | 5.2        | Connecting                                       | 20         |
|   | 5.3        | Wiring plan, single chamber housing              | 21         |
|   | 5.4        | Wiring plan, double chamber housing              | 22         |
|   | 5.5        | Double chamber housing with VEGADIS Adaptor      | 23<br>24   |
|   | 5.0        | Wiring plan - version IP66/IP68 1 bar            | 24<br>25   |
|   | 5.8        | Supplementary electronics                        | 25         |
|   | 5.9        | Switch-on phase                                  | 25         |
| 6 | Euno       | ional cafaty (SII.)                              | 27         |
| 0 | 6 1        | Objective                                        | 27         |
|   | 6.2        | SIL qualification                                | 27<br>27   |
|   | 6.3        | Application area                                 | 27         |
|   | 6.4        | Safety concept of the parameterization           | 28         |
|   | 6.5        | Setup process                                    | 29         |
| 7 | Set u      | n with the display and adjustment module         | 32         |
|   | 71         | Insert display and adjustment module             | 32         |
|   | 7.2        | Adjustment system                                | 33         |
|   | 7.3        | Parameter adjustment - Extended adjustment       | 34         |
|   | 7.4        | Saving the parameterisation data                 | 53         |
| 8 | Sotur      | with PACTware                                    | 5/         |
| 0 | 8 1        | Connect the PC                                   | 54         |
|   | 0.1        |                                                  | 54         |

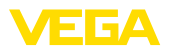

|    | 8.2                                                                   | Parameter adjustment with PACTware | 54                                                  |
|----|-----------------------------------------------------------------------|------------------------------------|-----------------------------------------------------|
|    | 8.3                                                                   | Saving the parameterisation data   | 56                                                  |
| 9  | <b>Set u</b>                                                          | p with other systems               | 57                                                  |
|    | 9.1                                                                   | DD adjustment programs             | 57                                                  |
|    | 9.2                                                                   | Field Communicator 375, 475        | 57                                                  |
| 10 | Diagr<br>10.1<br>10.2<br>10.3<br>10.4<br>10.5<br>10.6<br>10.7<br>10.8 | Maintenance<br>Diagnosis memory    | <b>58</b><br>58<br>59<br>62<br>65<br>66<br>68<br>69 |
| 11 | <b>Dism</b>                                                           | ount                               | <b>70</b>                                           |
|    | 11.1                                                                  | Dismounting steps                  | 70                                                  |
|    | 11.2                                                                  | Disposal                           | 70                                                  |
| 12 | Supp                                                                  | lement                             | <b>71</b>                                           |
|    | 12.1                                                                  | Technical data                     | 71                                                  |
|    | 12.2                                                                  | Dimensions                         | 83                                                  |
|    | 12.3                                                                  | Industrial property rights         | 90                                                  |
|    | 12.4                                                                  | Trademark                          | 90                                                  |

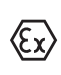

## Safety instructions for Ex areas

Take note of the Ex specific safety instructions for Ex applications. These instructions are attached as documents to each instrument with Ex approval and are part of the operating instructions.

Editing status: 2021-08-19

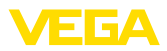

## 1 About this document

## 1.1 Function

This instruction provides all the information you need for mounting, connection and setup as well as important instructions for maintenance, fault rectification, the exchange of parts and the safety of the user. Please read this information before putting the instrument into operation and keep this manual accessible in the immediate vicinity of the device.

## 1.2 Target group

This operating instructions manual is directed to trained personnel. The contents of this manual must be made available to the qualified personnel and implemented.

## 1.3 Symbols used

## Document ID

This symbol on the front page of this instruction refers to the Document ID. By entering the Document ID on <u>www.vega.com</u> you will reach the document download.

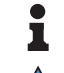

i

**Information, note, tip:** This symbol indicates helpful additional information and tips for successful work.

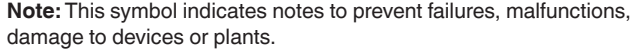

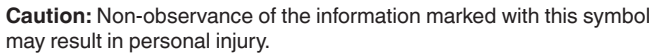

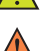

**Warning:** Non-observance of the information marked with this symbol

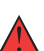

may result in serious or fatal personal injury. **Danger:** Non-observance of the information marked with this symbol

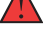

Ex applications

This symbol indicates special instructions for Ex applications.

results in serious or fatal personal injury.

List

The dot set in front indicates a list with no implied sequence.

1 Sequence of actions

Numbers set in front indicate successive steps in a procedure.

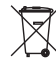

#### Battery disposal

This symbol indicates special information about the disposal of batteries and accumulators.

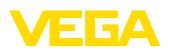

## 2 For your safety

## 2.1 Authorised personnel

All operations described in this documentation must be carried out only by trained, qualified personnel authorised by the plant operator.

During work on and with the device, the required personal protective equipment must always be worn.

## 2.2 Appropriate use

VEGAFLEX 82 is a sensor for continuous level measurement.

You can find detailed information about the area of application in chapter "*Product description*".

Operational reliability is ensured only if the instrument is properly used according to the specifications in the operating instructions manual as well as possible supplementary instructions.

## 2.3 Warning about incorrect use

Inappropriate or incorrect use of this product can give rise to application-specific hazards, e.g. vessel overfill through incorrect mounting or adjustment. Damage to property and persons or environmental contamination can result. Also, the protective characteristics of the instrument can be impaired.

## 2.4 General safety instructions

This is a state-of-the-art instrument complying with all prevailing regulations and directives. The instrument must only be operated in a technically flawless and reliable condition. The operator is responsible for the trouble-free operation of the instrument. When measuring aggressive or corrosive media that can cause a dangerous situation if the instrument malfunctions, the operator has to implement suitable measures to make sure the instrument is functioning properly.

The safety instructions in this operating instructions manual, the national installation standards as well as the valid safety regulations and accident prevention rules must be observed by the user.

For safety and warranty reasons, any invasive work on the device beyond that described in the operating instructions manual may be carried out only by personnel authorised by the manufacturer. Arbitrary conversions or modifications are explicitly forbidden. For safety reasons, only the accessory specified by the manufacturer must be used.

To avoid any danger, the safety approval markings and safety tips on the device must also be observed.

## 2.5 EU conformity

The device fulfils the legal requirements of the applicable EU directives. By affixing the CE marking, we confirm the conformity of the instrument with these directives.

The EU conformity declaration can be found on our homepage.

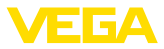

#### Electromagnetic compatibility

Instruments in four-wire or Ex-d-ia version are designed for use in an industrial environment. Nevertheless, electromagnetic interference from electrical conductors and radiated emissions must be taken into account, as is usual with class A instruments according to EN 61326-1. If the instrument is used in a different environment, the electromagnetic compatibility to other instruments must be ensured by suitable measures.

## 2.6 SIL qualification according to IEC 61508

The Safety Integrity Level (SIL) of an electronic system is used to assess the reliability of integrated safety functions.

For detailed specification of the safety requirements, multiple SIL levels are specified according to safety standard IEC 61508. You can find detailed information in chapter "*Functional safety (SIL)*" of the operating instructions.

The instrument meets the specifications of IEC 61508: 2010 (Edition 2). It is qualified for single-channel operation up to SIL2. The instrument can be used homogeneously redundant up to SIL3 in multi-channel architecture with HFT 1.

## 2.7 NAMUR recommendations

NAMUR is the automation technology user association in the process industry in Germany. The published NAMUR recommendations are accepted as the standard in field instrumentation.

The device fulfils the requirements of the following NAMUR recommendations:

- NE 21 Electromagnetic compatibility of equipment
- NE 43 Signal level for fault information from measuring transducers
- NE 53 Compatibility of field devices and display/adjustment components
- NE 107 Self-monitoring and diagnosis of field devices

For further information see www.namur.de.

# 2.8 Installation and operation in the USA and Canada

This information is only valid for USA and Canada. Hence the following text is only available in the English language.

Installations in the US shall comply with the relevant requirements of the National Electrical Code (ANSI/NFPA 70).

Installations in Canada shall comply with the relevant requirements of the Canadian Electrical Code

A Class 2 power supply unit has to be used for the installation in the USA and Canada.

44222-EN-210914

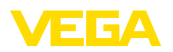

## 2.9 Environmental instructions

Protection of the environment is one of our most important duties. That is why we have introduced an environment management system with the goal of continuously improving company environmental protection. The environment management system is certified according to DIN EN ISO 14001.

Please help us fulfil this obligation by observing the environmental instructions in this manual:

- Chapter "Packaging, transport and storage"
- Chapter "Disposal"

Scope of delivery

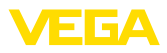

## 3 Product description

## 3.1 Configuration

The scope of delivery encompasses:

- Sensor VEGAFLEX 82
- Optional accessory
- Optionally integrated Bluetooth module

The further scope of delivery encompasses:

- Documentation
  - Quick setup guide VEGAFLEX 82
  - Safety Manual (SIL)
  - Instructions for optional instrument features
  - Ex-specific "Safety instructions" (with Ex versions)
  - If necessary, further certificates

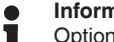

#### Information:

Optional instrument features are also described in this operating instructions manual. The respective scope of delivery results from the order specification.

Scope of this operating instructions

This operating instructions manual applies to the following instrument versions:

- Hardware from 1.0.0
- Software from 1.2.0
- Software from 1.2.0

Type label

The type label contains the most important data for identification and use of the instrument:

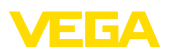

| 06                                                                                                    |
|----------------------------------------------------------------------------------------------------|
| 2 FXBLACATAAHXKMXX SIL MAR CCC                                                                                                    |
| 3                                                                                                    |
| 4         -Electronics: 420mA HART two-wire           5         -0.430 V0C           6         -420mA HART           4         -1824           4         -1824           4         -12           4         -12 |
| Length. 500 mm     Temperature -process: See manual and approval documents     Process pressure1.+6bar(200.+600kPa)     Wetted parts. 316/4401.316L,FKM.                                                       |
| Order:         0000000/000         2012         s/n:         22839742         III           Ø         VELEA         77761         Schiltach/Germany         www.vega.com         0                             |

Fig. 1: Layout of the type label (example)

- 1 Instrument type
- 2 Product code
- 3 Approvals
- 4 Power supply and signal output, electronics
- 5 Protection rating
- 6 Probe length (measurement accuracy optional)
- 7 Process and ambient temperature, process pressure
- 8 Material wetted parts
- 9 Order number
- 10 Serial number of the instrument
- 11 Symbol of the device protection class
- 12 ID numbers, instrument documentation
- 13 Reminder to observe the instrument documentation
- 14 Notified authority for CE marking
- 15 Approval directives
- 16 Marking of the safety function in SIS

#### Serial number - Instrument search

The type label contains the serial number of the instrument. With it you can find the following instrument data on our homepage:

- Product code (HTML)
- Delivery date (HTML)
- Order-specific instrument features (HTML)
- Operating instructions and quick setup guide at the time of shipment (PDF)
- Order-specific sensor data for an electronics exchange (XML)
- Test certificate (PDF) optional

Move to "<u>www.vega.com</u>" and enter in the search field the serial number of your instrument.

Alternatively, you can access the data via your smartphone:

- Download the VEGA Tools app from the "Apple App Store" or the "Google Play Store"
- Scan the QR-code on the type label of the device or
- Enter the serial number manually in the app

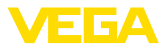

|                                             | 3.2 Principle of operation                                                                                                    |
|---------------------------------------------|----------------------------------------------------------------------------------------------------|
| Application area                            | The VEGAFLEX 82 is a level sensor with cable or rod probe for con-<br>tinuous level measurement, suitable for applications in bulk solids.                                                                                   |
| SIL                                         | Due to the qualification up to SIL2 or homogeneous redundant up to SIL3 (IEC 61508) the VEGAFLEX 82 is suitable for the use in safety-instrumented systems (SIS).                                                            |
|                                             | The safety function (SIF) can be a monitoring of the max. or min. level or a combination of both.                                                                                                    |
| Functional principle -<br>level measurement | High frequency microwave pulses are guided along a steel cable or<br>a rod. Upon reaching the medium surface, the microwave pulses are<br>reflected. The running time is evaluated by the instrument and output<br>as level. |
|                                             | 3.3 Packaging, transport and storage                                                                                                    |
| Packaging                                   | Your instrument was protected by packaging during transport. Its capacity to handle normal loads during transport is assured by a test based on ISO 4180.                                                                    |
|                                             | The packaging consists of environment-friendly, recyclable card-<br>board. For special versions, PE foam or PE foil is also used. Dispose<br>of the packaging material via specialised recycling companies.                  |
| Transport                                   | Transport must be carried out in due consideration of the notes on the transport packaging. Nonobservance of these instructions can cause damage to the device.                                                              |
| Transport inspection                        | The delivery must be checked for completeness and possible transit damage immediately at receipt. Ascertained transit damage or concealed defects must be appropriately dealt with.                                          |
| Storage                                     | Up to the time of installation, the packages must be left closed and stored according to the orientation and storage markings on the outside.                                                                                |
|                                             | Unless otherwise indicated, the packages must be stored only under the following conditions:                                                                                                    |
|                                             | <ul> <li>Not in the open</li> <li>Dry and dust free</li> <li>Not exposed to corrosive media</li> <li>Protected against solar radiation</li> <li>Avoiding mechanical shock and vibration</li> </ul>                           |
| Storage and transport temperature           | <ul> <li>Storage and transport temperature see chapter "Supplement -<br/>Technical data - Ambient conditions"</li> <li>Relative humidity 20 85 %</li> </ul>                                                                  |
| Lifting and carrying                        | With instrument weights of more than 18 kg (39.68 lbs) suitable and approved equipment must be used for lifting and carrying.                                                                                                |

- 6

.

----

. . .

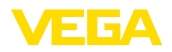

\_\_\_\_

|                                            | 3.4 Accessories                                                                                                    |
|--------------------------------------------|----------------------------------------------------------------------------------------------------|
|                                            | The instructions for the listed accessories can be found in the down-load area on our homepage.                                                                                                    |
| PLICSCOM                                   | The display and adjustment module is used for measured value indi-<br>cation, adjustment and diagnosis.                                                                                                    |
|                                            | The integrated Bluetooth module (optional) enables wireless adjust-<br>ment via standard adjustment devices.                                                                                                 |
| VEGACONNECT                                | The interface adapter VEGACONNECT enables the connection of communication-capable instruments to the USB interface of a PC.                                                                                  |
| VEGADIS 81                                 | The VEGADIS 81 is an external display and adjustment unit for VEGA plics <sup>®</sup> sensors.                                                                                                    |
| VEGADIS adapter                            | The VEGADIS adapter is an accessory part for sensors with double chamber housings. It enables the connection of VEGADIS 81 to the sensor housing via an M12 x 1 plug.                                        |
| VEGADIS 82                                 | VEGADIS 82 is suitable for measured value indication and adjustment of sensors with HART protocol. It is looped into the 4 $\dots$ 20 mA/HART signal cable.                                                  |
| Protective cover                           | The protective cover protects the sensor housing against soiling and intense heat from solar radiation.                                                                                                    |
| Flanges                                    | Screwed flanges are available in different versions according to the following standards: DIN 2501, EN 1092-1, BS 10, ASME B 16.5, JIS B 2210-1984, GOST 12821-80.                                           |
| Display and adjustment module with heating | The display and adjustment module can be optionally replaced by a display and adjustment module with heating function.                                                                                       |
|                                            | You can use this display and adjustment module in an ambient temperature range of -40 $\ldots$ +70 °C.                                                                                                    |
| External housing                           | If the standard sensor housing is too big or in case of strong vibra-<br>tions, an external housing can be used.                                                                                             |
|                                            | Then the sensor housing is made of stainless steel. The electronics is located in the external housing which can be mounted in a distance of up to 10 m (32.8 ft) to the sensor by using a connection cable. |
| Rod components                             | If you are using an instrument with rod version, you can extend the rod probe individually with curved segments and rod and cable extensions of different lengths.                                           |
|                                            | All extensions used must not exceed a total length of 6 m (19.7 ft).                                                                                                    |
|                                            | The extensions are available in the following lengths:                                                                                                    |
|                                            | <ul> <li>Rod: ø 16 mm (0.63 in)</li> <li>Basic segments: 20 5900 mm (0.79 232 in)</li> <li>Rod/cable segments: 20 5900 mm (0.79 232 in)</li> <li>Curved segments: 100 x 100 mm (3.94 3.94 in)</li> </ul>     |

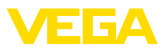

## Centering

If you mount the VEGAFLEX 82 in a bypass tube or standpipe, you have to avoid contact to the bypass tube by using a spacer at the probe end.

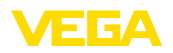

## 4 Mounting

## 4.1 General instructions

Screwing in Devices with threaded fit

Devices with threaded fitting are screwed into the process fitting with a suitable wrench via the hexagon.

See chapter "Dimensions" for wrench size.

## Warning:

The housing or the electrical connection may not be used for screwing in! Depending on the device version, tightening can cause damage, e. g. to the rotation mechanism of the housing.

Protection against moisture Protect your instrument against moisture ingress through the following measures:

- Use a suitable connection cable (see chapter "Connecting to power supply")
- Tighten the cable gland or plug connector
- Lead the connection cable downward in front of the cable entry or plug connector

This applies mainly to outdoor installations, in areas where high humidity is expected (e.g. through cleaning processes) and on cooled or heated vessels.

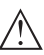

#### Note:

Make sure that during installation or maintenance no moisture or dirt can get inside the instrument.

To maintain the housing protection, make sure that the housing lid is closed during operation and locked, if necessary.

Cable glands

#### Metric threads

In the case of instrument housings with metric thread, the cable glands are screwed in at the factory. They are sealed with plastic plugs as transport protection.

You have to remove these plugs before electrical connection.

## NPT thread

In the case of instrument housings with self-sealing NPT threads, it is not possible to have the cable entries screwed in at the factory. The free openings for the cable glands are therefore covered with red dust protection caps as transport protection. The dust protection caps do not provide sufficient protection against moisture.

Prior to setup you have to replace these protective caps with approved cable glands or close the openings with suitable blind plugs.

Process conditions /

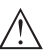

#### Note:

For safety reasons, the instrument must only be operated within the permissible process conditions. You can find detailed information on the process conditions in chapter "*Technical data*" of the operating instructions or on the type label.

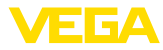

Hence make sure before mounting that all parts of the instrument exposed to the process are suitable for the existing process conditions.

These are mainly:

- Active measuring component
- Process fitting
- Process seal

Process conditions in particular are:

- Process pressure
- Process temperature
- Chemical properties of the medium
- Abrasion and mechanical influences

## 4.2 Mounting instructions

Installation position

Mount the device in such a way that the distance to vessel installations or to the vessel wall is at least 300 mm (12 in). In non-metallic vessels, the distance to the vessel wall should be at least 500 mm (19.7 in).

During operation, the probe must not touch any installations or the vessel wall. If necessary, fasten the probe end.

In vessels with conical bottom it can be advantageous to mount the device in the center of the vessel, as measurement is then possible nearly down to the lowest point of the bottom. Keep in mind that measurement all the way down to the tip of the probe may not be possible. The exact value of the min. distance (lower blocking distance) is stated in chapter "*Technical data*" of the operating instructions.

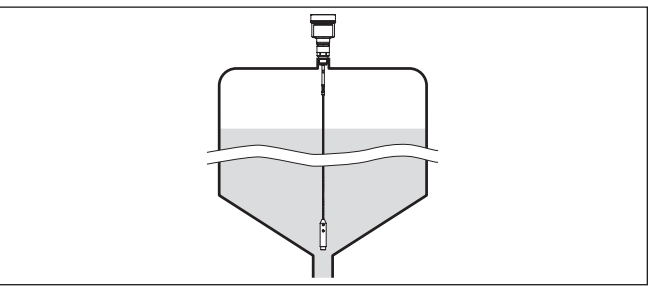

Fig. 2: Vessel with conical bottom

#### Type of vessel

#### Plastic vessel/Glass vessel

The guided microwave principle requires a metallic surface on the process fitting. Therefore, in plastic vessels, etc., use an instrument version with flange (from DN 50) or place a metal sheet ( $\phi > 200 \text{ mm/8}$  in) beneath the process fitting when screwing it in.

Make sure that the plate has direct contact with the process fitting.

When using the probes without metal vessel wall, e.g. in plastic vessels, the measured value can be influenced by strong electromagnetic fields (emitted interference according to EN 61326: class A).

Use a probe in coax version for applications in liquids.

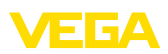

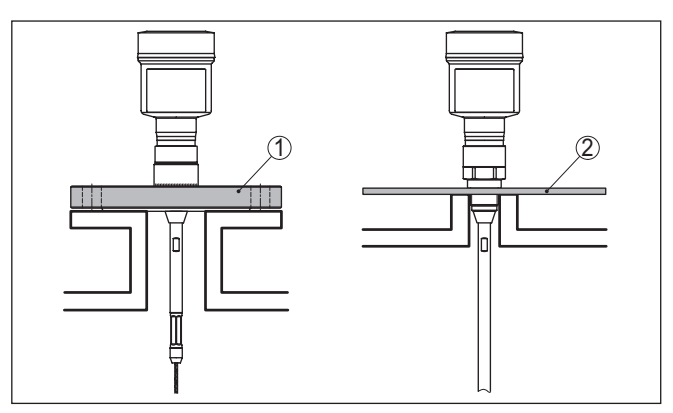

Fig. 3: Mounting in non-metallic vessel

- 1 Flange
- 2 Metal sheet

#### Concrete vessel

When mounting in thick concrete ceilings, VEGAFLEX 82 should be mounted front flush to the lower edge. In concrete silos, the distance to the wall should be at least 500 mm (20 in).

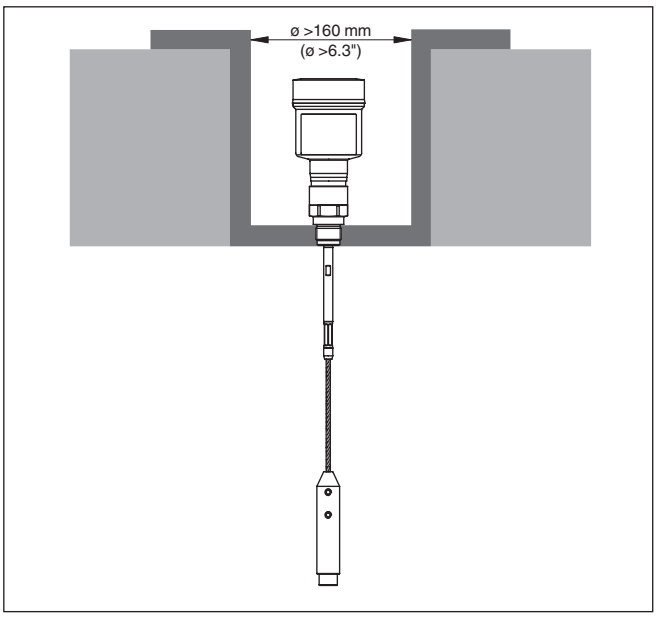

Fig. 4: Mounting in concrete silo

If possible, avoid nozzles. Mount the sensor flush with the vessel top. If this is not possible, use short nozzles with small diameter.

44222-EN-210914

Nozzle

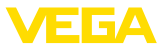

Higher nozzles or nozzles with a bigger diameter can generally be used. They can, however, increase the upper blocking distance. Check if this is relevant for your measurement.

In such cases, always carry out a false signal suppression after mounting. You can find further information under "Setup procedure".

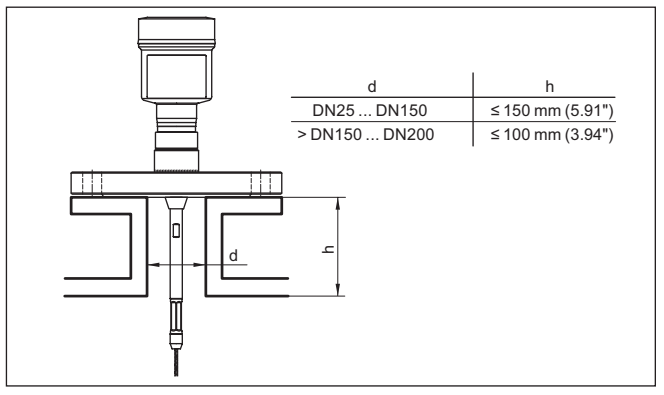

Fig. 5: Mounting socket

When welding the nozzle, make sure that the nozzle is flush with the vessel top.

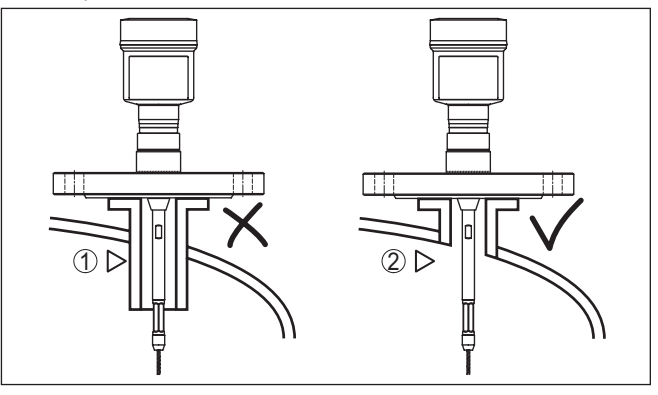

Fig. 6: Nozzle must be installed flush

- 1 Unfavourable mounting
- 2 Nozzle flush optimum mounting

| Welding work     | Before beginning the welding work, remove the electronics module<br>from the sensor. By doing this, you avoid damage to the electronics<br>through inductive coupling. |
|------------------|----------------------------------------------------------------------------------------------------|
| Inflowing medium | Do not mount the instruments in or above the filling stream. Make sure that you detect the medium surface, not the inflowing product.                                  |

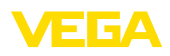

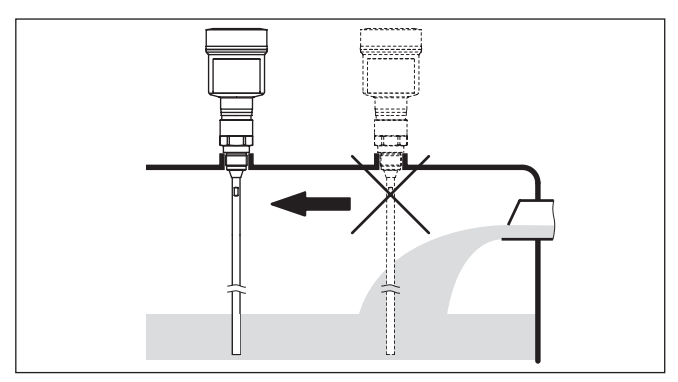

Fig. 7: Mounting of the sensor with inflowing medium

| Measuring range | The reference plane for the measuring range of the sensors is the sealing surface of the thread or flange.                                                                                                    |
|-----------------|----------------------------------------------------------------------------------------------------|
|                 | Keep in mind that a min. distance must be maintained below the reference plane and possibly also at the end of the probe - measurement in these areas is not possible (blocking distance). The length of the cable can be used all the way to the end only when measuring conductive products. These blocking distances for different mediums are listed in chapter " <i>Technical data</i> ". Keep in mind for the adjustment that the default setting for the measuring range refers to water. |
| Pressure        | The process fitting must be sealed if there is gauge or low pressure<br>in the vessel. Before use, check if the sealing material is resistant<br>against the measured product and the process temperature.                                                                                                    |
|                 | The max. permissible pressure is specified in chapter " <i>Technical data</i> " or on the type label of the sensor.                                                                                                    |
| Fasten          | If there is a risk of the cable probe touching the vessel wall during operation due to product movements or agitators, etc., the measuring probe should be securely fixed.                                                                                                    |
|                 | In the gravity weight there is an internal thread (M12), e.g. for an eyebolt (optional) - (article no. 2.27423).                                                                                                    |
|                 | Make sure that the probe cable is not completely taut. Avoid tensile loads on the cable.                                                                                                    |
|                 | Avoid undefined vessel connections, i.e. the connection must be<br>either grounded reliably or isolated reliably. Any undefined change of<br>this condition can lead to measurement errors.                                                                                                    |
|                 | If there is a danger of the rod probe touching the vessel wall, fasten<br>the probe at the bottom end.                                                                                                    |
|                 | Keep in mind that measurement is not possible below the fastening point.                                                                                                    |
|                 |                                                                                                    |
|                 | If there is a danger of the rod probe touching the vessel wall, fasten<br>the probe at the bottom end.<br>Keep in mind that measurement is not possible below the fastening<br>point.                                                                                                    |

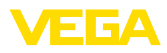

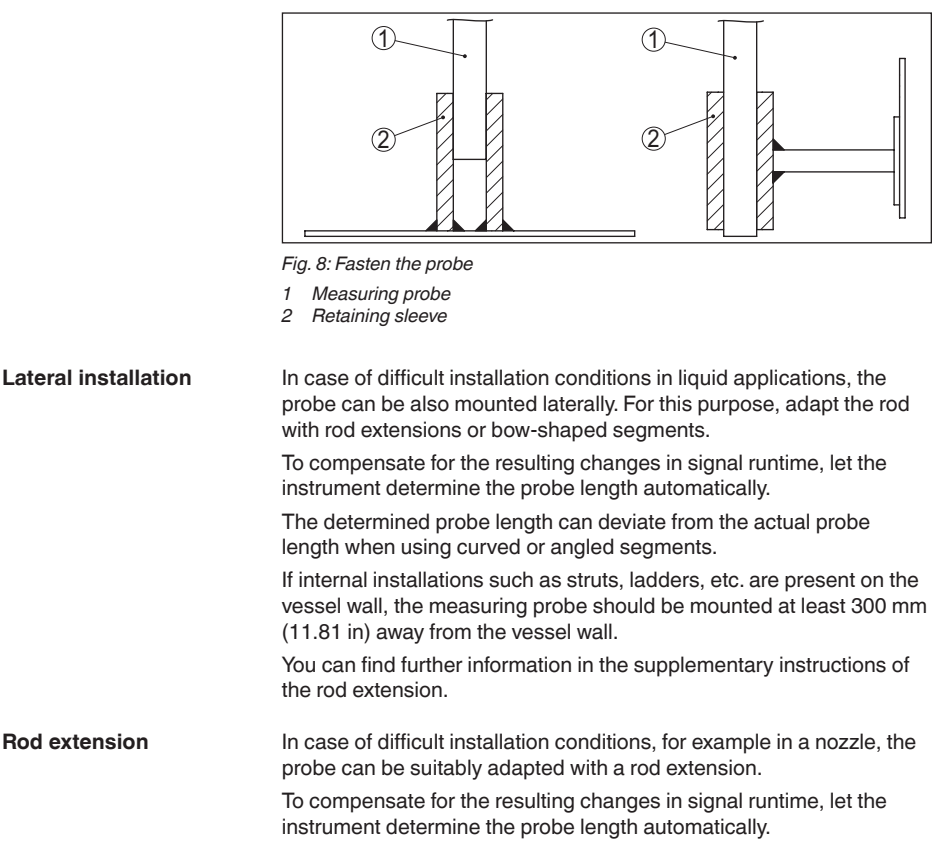

You can find further information in the supplementary instructions of the rod and cable components.

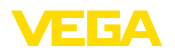

Safety instructions

## 5 Connecting to power supply

## 5.1 Preparing the connection

Always keep in mind the following safety instructions:

- Carry out electrical connection by trained, qualified personnel authorised by the plant operator
- If overvoltage surges are expected, overvoltage arresters should be installed

In the case of instrument housings with self-sealing NPT threads, it is not possible to have the cable entries screwed in at the factory. The free openings for the cable glands are therefore covered with red dust

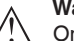

#### Warning:

Only connect or disconnect in de-energized state.

| Voltage supply   | Power supply and current signal are carried on the same two-wire<br>cable. The operating voltage can differ depending on the instrument<br>version.                                                                       |
|------------------|----------------------------------------------------------------------------------------------------|
|                  | The data for power supply are specified in chapter "Technical data".                                                                                                    |
|                  | Provide a reliable separation between the supply circuit and the mains circuits according to DIN EN 61140 VDE 0140-1.                                                                                                    |
|                  | Power the instrument via an energy-limited circuit acc. to IEC 61010-<br>1, e.g. via Class 2 power supply unit.                                                                                                    |
|                  | Keep in mind the following additional factors that influence the operat-<br>ing voltage:                                                                                                    |
|                  | <ul> <li>Lower output voltage of the power supply unit under nominal load<br/>(e.g. with a sensor current of 20.5 mA or 22 mA in case of fault<br/>signal)</li> </ul>                                                     |
|                  | <ul> <li>Influence of additional instruments in the circuit (see load values in<br/>chapter "Technical data")</li> </ul>                                                                                                  |
| Connection cable | The instrument is connected with standard two-wire cable without shielding. If electromagnetic interference is expected which is above the test values of EN 61326-1 for industrial areas, shielded cable should be used. |
|                  | Use cable with round cross section for instruments with housing and<br>cable gland. Use a cable gland suitable for the cable diameter to<br>ensure the seal effect of the cable gland (IP protection rating).             |
| Cable glands     | <b>Metric threads</b><br>In the case of instrument housings with metric thread, the cable<br>glands are screwed in at the factory. They are sealed with plastic<br>plugs as transport protection.                         |
| 1                | Note:<br>You have to remove these plugs before electrical connection.                                                                                                    |
|                  | NPT thread                                                                                                    |

protection caps as transport protection.

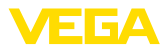

1

#### Note:

Prior to setup you have to replace these protective caps with approved cable glands or close the openings with suitable blind plugs.

On plastic housings, the NPT cable gland or the Conduit steel tube must be screwed into the threaded insert without grease.

Max. torque for all housings, see chapter "Technical data".

# Cable screening and grounding

Connection technology

If shielded cable is required, we recommend connecting the cable screening on both ends to ground potential. In the sensor, the cable screening must be connected directly to the internal ground terminal. The ground terminal on the outside of the housing must be connected to the ground potential (low impedance).

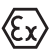

In Ex systems, the grounding is carried out according to the installation regulations.

In electroplating plants as well as plants for cathodic corrosion protection it must be taken into account that significant potential differences exist. This can lead to unacceptably high currents in the cable screen if it is grounded at both ends.

#### Note:

The metallic parts of the instrument (process fitting, sensor, concentric tube, etc.) are connected with the internal and external ground terminal on the housing. This connection exists either directly via the conductive metallic parts or, in case of instruments with external electronics, via the screen of the special connection cable.

You can find specifications on the potential connections inside the instrument in chapter "*Technical data*".

## 5.2 Connecting

The voltage supply and signal output are connected via the springloaded terminals in the housing.

Connection to the display and adjustment module or to the interface adapter is carried out via contact pins in the housing.

#### • Information: The terminal b

The terminal block is pluggable and can be removed from the electronics. To do this, lift the terminal block with a small screwdriver and pull it out. When reinserting the terminal block, you should hear it snap in.

Connection procedure Proceed as follows:

- 1. Unscrew the housing lid
- 2. If a display and adjustment module is installed, remove it by turning it slightly to the left
- 3. Loosen compression nut of the cable gland and remove blind plug
- 4. Remove approx. 10 cm (4 in) of the cable mantle, strip approx. 1 cm (0.4 in) of insulation from the ends of the individual wires
- 5. Insert the cable into the sensor through the cable entry

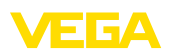

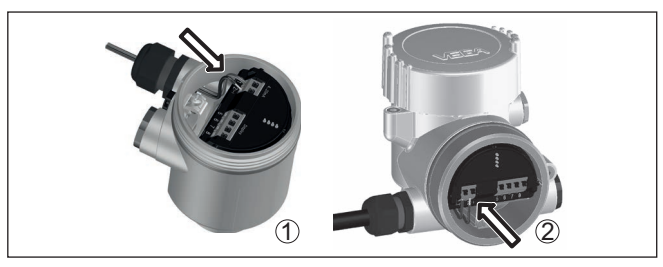

Fig. 9: Connection steps 5 and 6

- 1 Single chamber housing
- 2 Double chamber housing
- 6. Insert the wire ends into the terminals according to the wiring plan

#### Note:

Solid cores as well as flexible cores with wire end sleeves are inserted directly into the terminal openings. In case of flexible cores without end sleeves, press the terminal from above with a small screwdriver, the terminal opening is then free. When the screwdriver is released, the terminal closes again.

- 7. Check the hold of the wires in the terminals by lightly pulling on them
- 8. Connect the shielding to the internal ground terminal, connect the external ground terminal to potential equalisation
- 9. Tighten the compression nut of the cable entry gland. The seal ring must completely encircle the cable
- 10. Reinsert the display and adjustment module, if one was installed
- 11. Screw the housing lid back on

The electrical connection is finished.

## 5.3 Wiring plan, single chamber housing

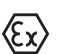

The following illustration applies to the non-Ex, Ex-ia and Ex-d version.

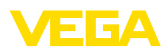

#### Electronics and connection compartment

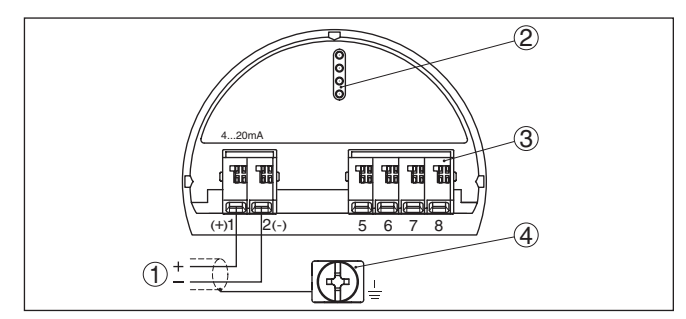

Fig. 10: Electronics and connection compartment - single chamber housing

- 1 Voltage supply, signal output
- 2 For display and adjustment module or interface adapter
- 3 For external display and adjustment unit
- 4 Ground terminal for connection of the cable screening

## 5.4 Wiring plan, double chamber housing

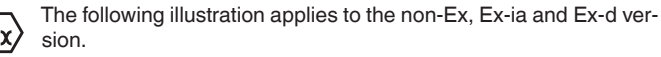

#### **Electronics compartment**

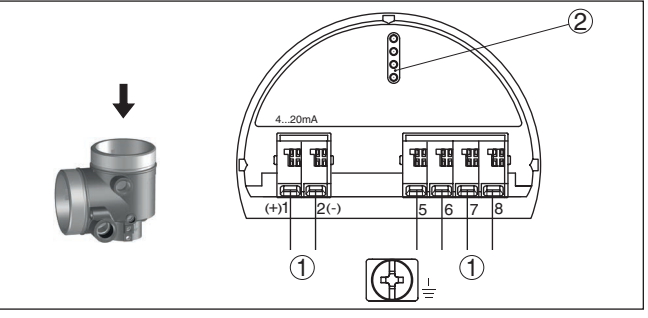

Fig. 11: Electronics compartment - double chamber housing

- 1 Internal connection to the connection compartment
- 2 For display and adjustment module or interface adapter

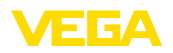

#### **Connection compartment**

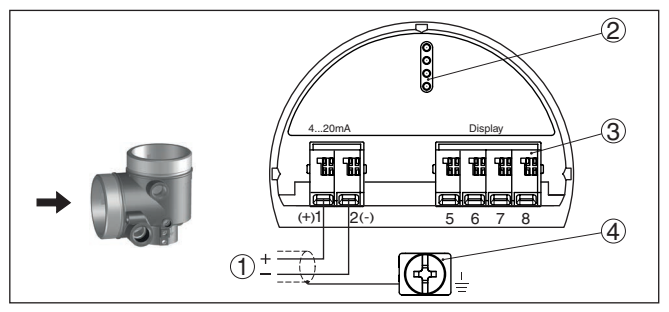

Fig. 12: Connection compartment - double chamber housing

- 1 Voltage supply, signal output
- 2 For display and adjustment module or interface adapter
- 3 For external display and adjustment unit
- 4 Ground terminal for connection of the cable screening

## 5.5 Wiring plan, Ex-d-ia double chamber housing

#### **Electronics compartment**

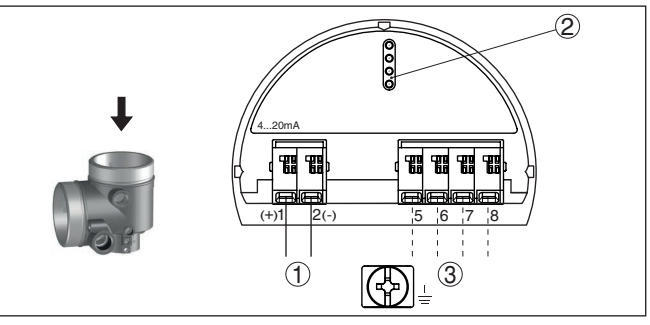

Fig. 13: Electronics compartment - double chamber housing

- 1 Internal connection to the connection compartment
- 2 For display and adjustment module or interface adapter
- 3 Internal connection to the plug connector for external display and adjustment unit (optional)

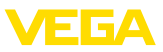

#### **Connection compartment**

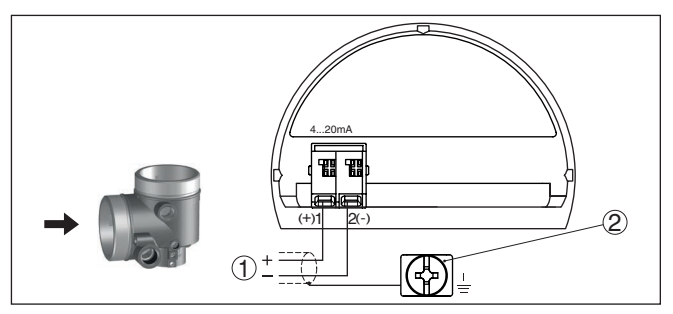

Fig. 14: Connection compartment - Ex-d-ia double chamber housing

- 1 Voltage supply, signal output
- 2 Ground terminal for connection of the cable screening

## 5.6 Double chamber housing with VEGADIS-Adapter

#### **Electronics compartment**

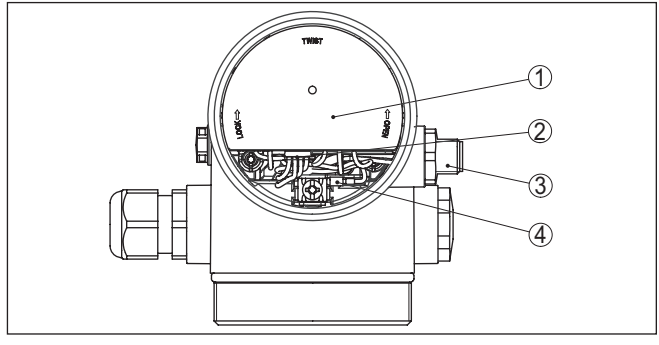

Fig. 15: View to the electronics compartment with VEGADIS adapter for connection of the external display and adjustment unit

- 1 VEGADIS adapter
- 2 Internal plug connection
- 3 M12 x 1 plug connector

# Assignment of the plug connector

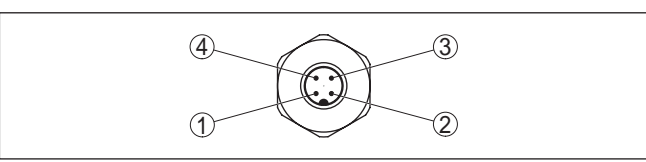

Fig. 16: Top view of the M12 x 1 plug connector

- 1 Pin 1
- 2 Pin 2
- 3 Pin 3
- 4 Pin 4

44222-EN-210914

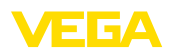

| Contact pin | Colour, connection ca-<br>ble in the sensor | Terminal, electronics module |
|-------------|---------------------------------------------|------------------------------|
| Pin 1       | Brown                                       | 5                            |
| Pin 2       | White                                       | 6                            |
| Pin 3       | Blue                                        | 7                            |
| Pin 4       | Black                                       | 8                            |

## 5.7 Wiring plan - version IP66/IP68, 1 bar

Wire assignment, connection cable

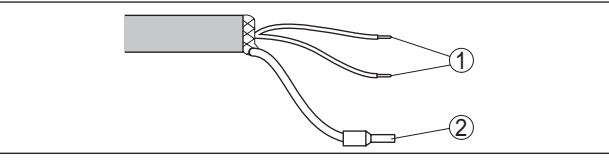

Fig. 17: Wire assignment in permanently connected connection cable

- 1 Brown (+) and blue (-) to power supply or to the processing system
- 2 Shielding

## 5.8 Supplementary electronics

Supplementary electronics - Additional current output To make a second measured value available for use, you can use the supplementary electronics - additional current output.

Both current outputs are passive and need a power supply.

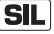

The additional current output (II) cannot be used in safety-instrumented systems according to SIL.

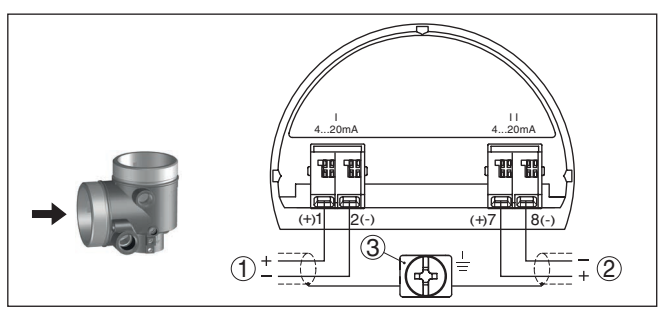

Fig. 18: Connection compartment, double chamber housing, supplementary electronics - additional current output

- 1 Current output (I) Voltage supply of the sensor and signal output (with HART)
- 2 Additional current output (II) Voltage supply and signal output (without HART)
- 3 Ground terminal for connection of the cable screening

## 5.9 Switch-on phase

After connection of the device to power supply, the device first carries out a self-test:

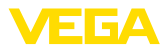

- Internal check of the electronics
- Indication of the status message "F 105 Determine measured value" on the display or PC
- The output signal jumps briefly to the set fault current

Then the actual measured value is output to the signal cable. The value takes into account settings that have already been carried out, e.g. default setting.

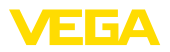

## 6 Functional safety (SIL)

## 6.1 Objective

|                                  | 6.1 Objective                                                                                                    |
|----------------------------------|----------------------------------------------------------------------------------------------------|
| Background                       | In case of dangerous failures, processing facilities and machines can<br>cause risks for persons, environment and property. The risk of such<br>failures must be judged by the plant operator. Dependent thereon are<br>measures for risk reduction through error prevention, error detection<br>and fault control.                                                                                                    |
| Plant safety by risk reduction   | The part of plant safety depending on the correct functioning of safety-related components for risk reduction is called functional safety. Components used in such safety-instrumented systems (SIS) must therefore execute their intended function (safety function) with a defined high probability.                                                                                                    |
| Standards and safety levels      | The safety requirements for such components are described in the international standards IEC 61508 and 61511, which set the standard for uniform and comparable judgement of instrument and plant (or machine) safety and hence contribute to worldwide legal certainty. We distinguish between four safety levels, from SIL1 for low risk to SIL4 for very high risk (SIL = Safety Integrity Level), depending on the required degree of risk reduction. |
|                                  | 6.2 SIL gualification                                                                                                    |
| Properties and require-<br>ments | When developing instruments that can be used in safety-instrument-<br>ed systems, the focus is on avoiding systematical errors as well as<br>determining and controlling random errors.                                                                                                    |
|                                  | Here are the most important characteristics and requirements from the perspective of functional safety according to IEC 61508 (Edition 2):                                                                                                    |
|                                  | <ul> <li>Internal monitoring of safety-relevant circuit parts</li> <li>Extended standardization of the software development</li> <li>In case of failure, switching of the safety-relevant outputs to a defined safe state</li> </ul>                                                                                                    |
|                                  | <ul> <li>Determination of the failure probability of the defined safety func-<br/>tion</li> </ul>                                                                                                    |
|                                  | <ul> <li>Reliable parameterization with non-safe user environment</li> <li>Proof test</li> </ul>                                                                                                    |
| Safety Manual                    | The SIL qualification of components is specified in a manual on func-<br>tional safety (Safety Manual). Here, you can find all safety-relevant<br>characteristics and information the user and the planner need for<br>planning and operating the safety-instrumented system. This docu-<br>ment is attached to each instrument with SIL rating and can be also<br>found on our homepage via the search.                                                  |
|                                  | 6.3 Application area                                                                                                    |
|                                  | The instrument can be used for point level detection or level measure-<br>ment of liquids and bulk solids in safety-instrumented systems (SIS)                                                                                                    |

Tool for operation and

parameterization

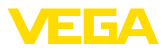

according to IEC 61508 and IEC 61511. Take note of the specifications in the Safety Manual.

The following inputs/outputs are permitted:

• 4 ... 20 mA current output

## 6.4 Safety concept of the parameterization

The following tools are permitted for parameterization of the safety function:

- The integrated display and adjustment unit for on-site adjustment
- The DTM suitable for the controller in conjunction with an adjustment software according to the FDT/DTM standard, e.g. PACTware
- Note: For operation of the VEGAFLEX 82 an actual DTM Collection is required. The modification of safety-relevant parameters is only possible with active connection to the instrument (online mode). Safe parameterization To avoid possible errors during parameterisation in a non-safe operating environment, a verification procedure is used that enables reliable detection of parameter adjustment errors. The safety-relevant parameters have to be verified after they are saved in the instrument. In normal operating condition, the instrument is also protected (locked) against inadvertent or unauthorized parameter changes. This concept applies to adjustment directly on the instrument as well as adjustment with PACTware and DTM. Safety-relevant param-To prevent unintentional or unauthorized adjustment, the set parameters eters must be protected from unauthorized access. For this reason the instrument is shipped in locked condition. The PIN in delivery status is "0000". When shipped with a specific parameter adjustment, the instruments are accompanied by a list with the values deviating from the basic settina. All safety-relevant parameters must be verified after a change. The parameter settings of the measurement loop must be documented. You can find a list of all safety-relevant parameters in the delivery status in chapter "Setup with the display and adjustment module" under "Additional adjustments - Reset". In addition, a list of the safetyrelevant parameters can be stored and printed via PACTware/DTM. **Unlock adjustment** For each parameter change, the instrument must be unlocked via a PIN (see chapter "Parameter adjustment, setup steps - Lock adjust*ment*<sup>"</sup>). The device status is indicated in the DTM by the symbol of an unlocked or locked padlock. In delivery status, the PIN is 0000. Warning: Unsafe device If adjustment is enabled, the safety function must be considered status

as unreliable. This applies until the parameterisation is terminated

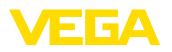

correctly. If necessary, other measures must be taken to maintain the safety function.

**Change parameters** All parameters changed by the operator are automatically stored temporarily so that they can be verified in the next step.

Verify parameters/Lock adjustment After setup, the modified parameters must be verified (confirm the correctness of the parameters). To do this, you first have to enter the PIN. Here the adjustment is locked automatically. Then you carry out a comparison of two character strings. You must confirm that the character strings are identical. This is used to check the character presentation.

Then you confirm that the serial number of your instrument has been carried over correctly. This is used to check device communication.

Then, all modified parameters that have to be confirmed are listed. After this process is terminated, the safety function is again ensured.

Incomplete process

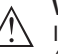

## Warning:

If the described process was not carried out completely or correctly (e.g. due to interruption or voltage loss), the instrument remains in an unlocked, and thus unsafe, status.

Instrument reset

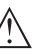

#### Warning:

In case of a reset to basic settings, all safety-relevant parameters will also be reset to default. Therefore all safety-relevant parameters must be checked or readjusted.

## 6.5 Setup process

#### **Operating sequence**

A parameter change with SIL qualified instruments must always be carried out as follows.

- Unlock adjustment
- Change parameters
- Lock adjustment and verify modified parameters

| Start: Safe operating state | The setup must be carried out according to an exactly specified pattern.                                                                                                    |
|-----------------------------|----------------------------------------------------------------------------------------------------|
|                             | Generally the instrument is in safe operating state before the adjust-<br>ment is released.                                                                                     |
| Unlock adjustment           | Each parameter change requires the release of the instrument through a PIN (see chapter " <i>Setup steps - Lock adjustment</i> "). In delivery status, the PIN is <b>0000</b> . |
| Change parameters           | Set up the VEGAFLEX 82 according to the specification in this oper-<br>ating instructions and the Safety Manual.                                                                |
| Setup - Function test       | When locking the adjustment, the instrument checks the data of the measurement loop and decides on the basis of the evaluation results if a function test is required.          |

44222-EN-210914

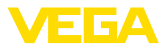

#### Function test not required

If the parameter check was successful, the adjustment is locked automatically and the instrument is again in safe operating state.

Setup is then finished.

#### Function test required

Should a function test be necessary, the following message is displayed on the display and adjustment module. The adjustment software also signals that a function test is required.

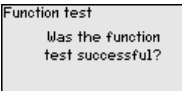

If a function test is required, the switching point or the range must be controlled with the original medium. For this purpose, you have to decide for your application which condition is potentially critical.

**Function test** During a function test, you have to test the safety function of the instrument in the vessel with the original medium.

For this purpose, you should know the filling height of the vessel as well as the min. and max. levels respectively for 4 and 20 mA. You then can calculate the respective output current.

Measure the output current of VEGAFLEX 82 with a suitable multimeter and compare the measured output current with the calculated output current.

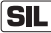

If you have to interrupt the function, you can leave the VEGAFLEX 82 in the respective situation.

As long as VEGAFLEX 82 is powered, the display and adjustment module remains in the currently set adjustment menu.

To interrupt the function test, you have to push the button "ESC".

If you carry out the function test by means of the "*PACTware*" software, you can store the previously performed tests and continue from there later on.

If you click to "*Complete*", the adjustment of the instrument is locked, but not yet verified. After conclusion of the function test, you have to restart the adjustment.

If a function test is necessary, please proceed as follows:

#### Mode overfill protection/dry run protection

Select the respective safety function (overfill protection/dry run protection) for your application.

- 1. Raise the level to directly below the switching point
  - Keep a holding time of 1 minute for each level before you compare the measured value.
- 2. Lower the level to directly above the switching point

Keep a holding time of 1 minute for each level before you compare the measured value.

#### Result

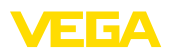

level.

Measure the current output and compare the value with the calculated current value. You have to determine the permissible deviation of the values yourself. This deviation depends on the the accuracy requirements of your measurement loop. Determine the permissible tolerance for the deviation. Mode "Range monitoring" If both levels are important for the safety function, you have to proceed according to the mode "Range monitoring". 1. Move the level to at least three points within the range limits. Keep a holding time of 1 minute for each level before you compare the measured value. 2. Move the level to a point directly above and directly below the range limits. Keep a holding time of 1 minute for each level before you compare the measured value. Result In all cases the output current must correspond to the respective level. For this purpose, you have to measure for all levels the current output and compare the values with the calculated current values. You have to determine the permissible deviation of the values yourself. This deviation depends on the the accuracy requirements of your measurement loop. Determine the permissible tolerance for the deviation. Verify parameters/Lock After setup, the modified parameters must be verified. To do this, you adjustment first have to enter the current PIN. The adjustment is then locked automatically. Then you carry out a comparison of two character strings. You must confirm that the character strings are identical. This is used to check the character presentation. Then you confirm that the serial number of your instrument has been carried over correctly. This is used to check device communication. Then, all modified parameters that have to be confirmed are listed. After this process is terminated, the safety function is again ensured.

In both cases the output current must correspond to the respective

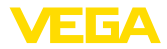

# 7 Set up with the display and adjustment module

## 7.1 Insert display and adjustment module

The display and adjustment module can be inserted into the sensor and removed again at any time. You can choose any one of four different positions - each displaced by 90°. It is not necessary to interrupt the power supply.

Proceed as follows:

- 1. Unscrew the housing lid
- 2. Place the display and adjustment module on the electronics in the desired position and turn it to the right until it snaps in.
- 3. Screw housing lid with inspection window tightly back on

Disassembly is carried out in reverse order.

The display and adjustment module is powered by the sensor, an additional connection is not necessary.

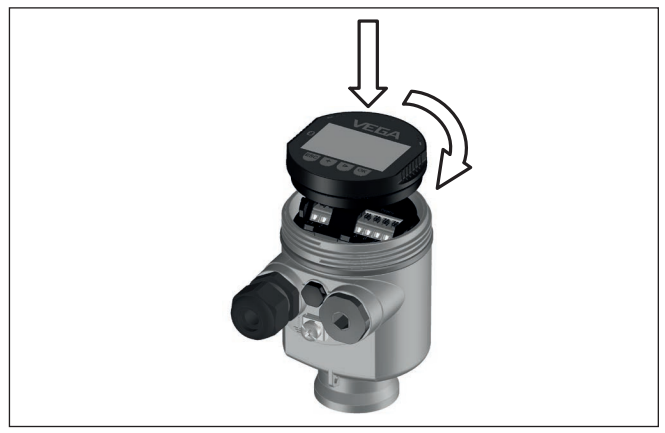

Fig. 19: Installing the display and adjustment module in the electronics compartment of the single chamber housing

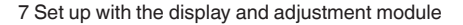

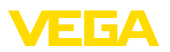

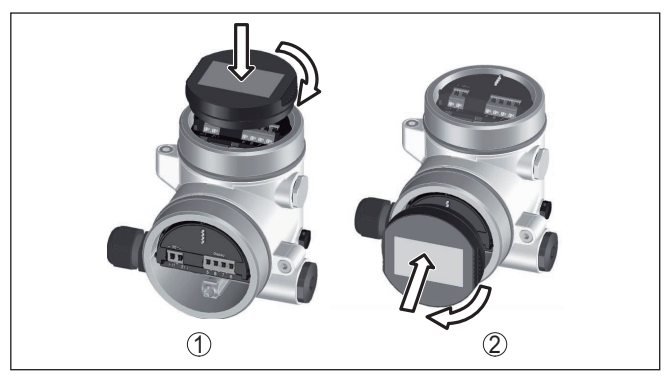

Fig. 20: Installing the display and adjustment module in the double chamber housing

- 1 In the electronics compartment
- 2 In the connection compartment

## • Note:

If you intend to retrofit the instrument with a display and adjustment module for continuous measured value indication, a higher lid with an inspection glass is required.

## 7.2 Adjustment system

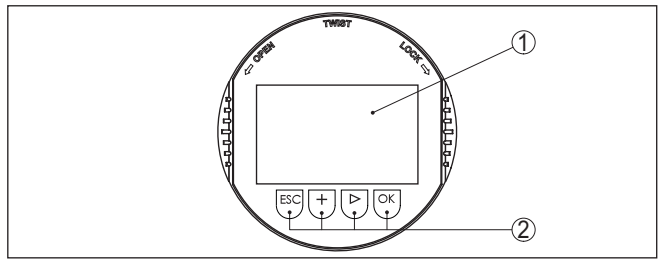

Fig. 21: Display and adjustment elements

- 1 LC display
- 2 Adjustment keys

#### Key functions

- *[OK]* key:
  - Move to the menu overview
  - Confirm selected menu
  - Edit parameter
  - Save value
- [->] key:
  - Change measured value presentation
  - Select list entry
  - Select editing position
- [+] key:
  - Change value of the parameter

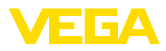

|                                | <ul> <li>[ESC] key:</li> <li>Interrupt input</li> <li>Jump to next higher menu</li> </ul>                                                                                                    |
|--------------------------------|----------------------------------------------------------------------------------------------------|
| Adjustment system              | The sensor is operated via the four keys of the display and adjustment module. The individual menu items are shown on the LC display. You can find the function of the individual keys in the previous illustration.                |
|                                | When the <i>[+]</i> and <i>[-&gt;]</i> keys are pressed quickly, the edited value,<br>or the cursor, changes one value or position at a time. If the key is<br>pressed longer than 1 s, the value or position changes continuously. |
|                                | When the <b>[OK]</b> and <b>[ESC]</b> keys are pressed simultaneously for more than 5 s, the display returns to the main menu. The menu language is then switched over to " <i>English</i> ".                                       |
|                                | Approx. 60 minutes after the last pressing of a key, an automatic reset to measured value indication is triggered. Any values not confirmed with <i>[OK]</i> will not be saved.                                                     |
| Switch-on phase                | After switching on, the VEGAFLEX 82 carries out a short self-test where the device software is checked.                                                                                                    |
|                                | The output signal transmits a fault signal during the switch-on phase.                                                                                                    |
|                                | The following information is displayed on the display and adjustment module during the startup procedure:                                                                                                    |
|                                | <ul> <li>Instrument type</li> <li>Device name</li> <li>Software version (SW-Ver)</li> <li>Hardware version (HW-Ver)</li> </ul>                                                                                                    |
| Measured value indica-<br>tion | With the [->] key you can move between three different indication modes.                                                                                                    |
|                                | In the first view, the selected measured value is displayed in large digits.                                                                                                    |
|                                | In the second view, the selected measured value and a respective bargraph presentation are displayed.                                                                                                    |
|                                | In the third view, the selected measured value as well as a second selectable value, e.g. the temperature, are displayed.                                                                                                    |
|                                | 328<br>mm 328 328 328 328 mm<br>Sensor 26.2 or                                                                                                    |

## 7.3 Parameter adjustment - Extended adjustment

For technically demanding measuring points, you can carry out extended settings in "Extended adjustment".

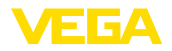

Setup

Linearization

Current output

Lock adjustment

False signal suppression

#### Main menu

The main menu is divided into five sections with the following functions:

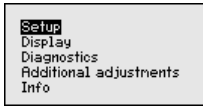

**Setup:** Settings, e.g. measurement loop name, medium, vessel, adjustment, signal output, device unit, false signal suppression, linearization curve

Display: Settings, e.g., for language, measured value display, lighting

**Diagnosis:** Information, e.g. on instrument status, pointer, measurement reliability, simulation, echo curve

Additional adjustments: Reset, date/time, reset, copy function

Info: Instrument name, hardware and software version, date of manufacture, instrument features

## Note:

For optimum setting of the measuring point, the individual submenu items in the main menu item "*Setup*" should be selected one after the other and provided with the correct parameters. If possible, go through the items in the given sequence.

The procedure is described below.

The following submenu points are available:

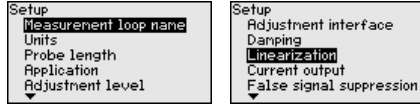

The submenu points are described below.

#### 7.3.1 Setup

**Measurement loop name** Here you can assign a suitable measurement loop name. Push the "*OK*" key to start the editing. With the "+" key you change the sign and with the "->" key you jump to the next position.

You can enter names with max. 19 characters. The character set comprises:

- Capital letters from A ... Z
- Numbers from 0 ... 9
- Special characters + / \_ blanks

#### Measurement loop name

TANK Ø4

Units

In this menu item you select the distance unit and the temperature unit.

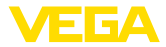

mm

80000

| Distance unit    |   |
|------------------|---|
| mm               | • |
| Temperature unit |   |
| °C               | ▼ |
|                  |   |

For the distance units you can choose between m, mm and ft and for the temperature units °C, °F and K.

**Probe length** In this menu item you can enter the probe length or have the length determined automatically by the sensor system.

> When choosing "Yes", then the probe length will be determined automatically. When choosing "No", you can enter the probe length manually.

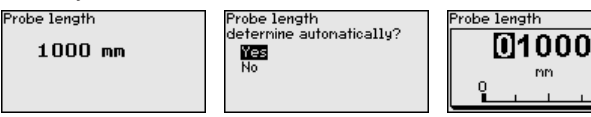

#### **Application - Medium** type

In this menu item you can select which type of medium you want to measure. You can choose between liquid or bulk solid.

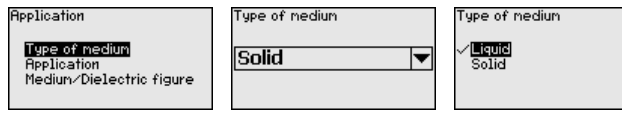

#### Application

In this menu item you can select the application. You can choose between metallic or non-metallic vessels.

#### Note:

The selection of the application has a considerable influence on all other menu items. Keep in mind that as you continue with the parameter adjustment, individual menu items are only optionally available.

You have the option of choosing the demonstration mode. In this mode, the sensor ignores the parameters of the application and reacts immediately to any change.

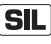

This mode is only suitable for test and demonstration purposes and must not be used in a safety-instrumented application (SIL).

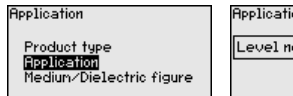

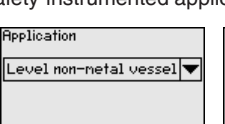

Application Level metal vessel

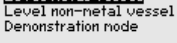

Medium, dielectric constant

In this menu item, you can define the type of medium (product).

This menu item is only available if you have selected level measurement under the menu item "Application".

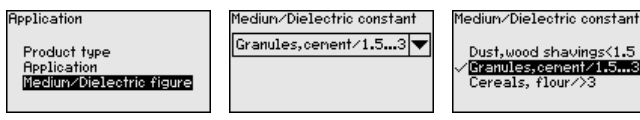

You can choose between the following medium types:
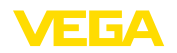

| Dielectric con-<br>stant | Medium type       | Examples                         |
|--------------------------|-------------------|----------------------------------|
| > 3                      | Cereals, flour    | All kind of cereals, wheat flour |
| 1.5 3                    | Granules, cement  | Lime, gypsum, cement             |
| < 1.5                    | Dusts, wood chips | Wood chips, sawdust              |

#### Max. adjustment level

In this menu item, you can enter the max. adjustment for the level.

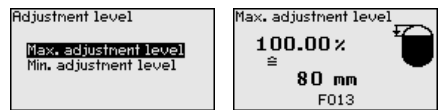

Adjust the requested percentage value with [+] and store with [OK].

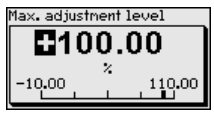

Enter the appropriate distance value in m (corresponding to the percentage value) for the full vessel. The distance refers to the sensor reference plane (seal surface of the process fitting). Keep in mind that the max. level must lie below the blocking distance.

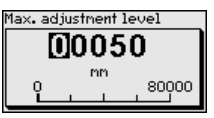

### Min. adjustment level

In this menu item, you can enter the min. adjustment for the level.

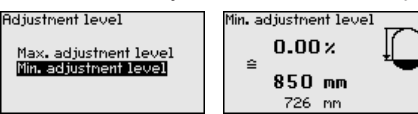

Adjust the requested percentage value with [+] and store with [OK].

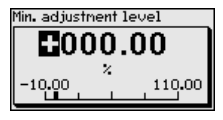

Enter the suitable distance value in m for the empty vessel (e.g. distance from the flange to the probe end) corresponding to the percentage value. The distance refers to the sensor reference plane (seal surface of the process fitting).

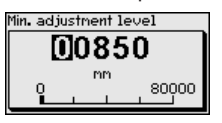

Damping

To damp process-dependent measured value fluctuations, set an integration time of 0  $\dots$  999 s in this menu item.

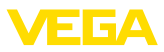

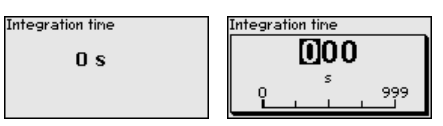

The default setting is a damping of 0 s.

# Linearisation A linearisation is necessary for all vessels in which the vessel volume

does not increase linearly with the level - e.g. a horizontal cylindrical or spherical tank, when the indication or output of the volume is required. Corresponding linearisation curves are preprogrammed for these vessels. They represent the correlation between the level percentage and vessel volume.

The linearisation applies to the measured value indication and the output. By activating the appropriate curve, the volume percentage of the vessel is displayed correctly. If the volume should not be displayed in percent but e.g. in I or kg, a scaling can be also set in the menu item "*Display*".

| Linearization | Linearization<br>✓ <b>Linear</b>                           |
|---------------|------------------------------------------------------------|
| Linear 🔻      | Sphere<br>Palmer-Bowlus Flume<br>Venturi, trapezoidal weir |

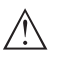

### Warning:

If a linearisation curve is selected, the measuring signal is no longer necessarily linear to the filling height. This must be considered by the user especially when setting the switching point on the limit signal transmitter.

In the following, you have to enter the values for your vessel, for example the vessel height and the socket correction.

For non-linear vessel forms, enter the vessel height and the socket correction.

For the vessel height, you have to enter the total height of the vessel.

For the nozzle correction you have to enter the height of the nozzle above the upper edge of the vessel. If the nozzle is lower than the upper edge of the vessel, this value can also be negative.

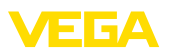

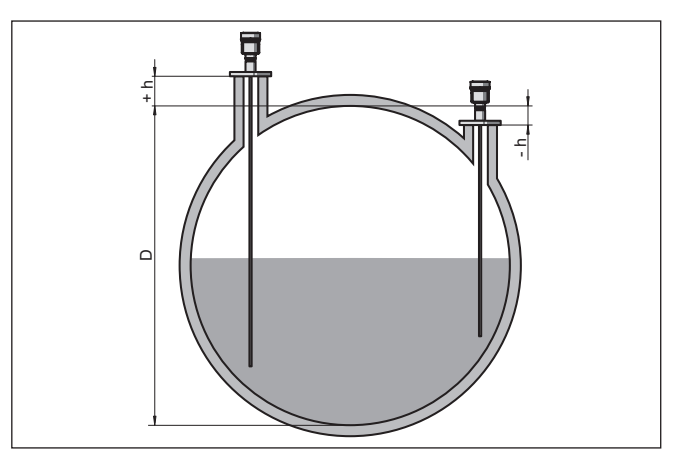

Fig. 22: Vessel height and socket correction value

- D Vessel height
- +h Positive socket correction value
- -h Negative socket correction value

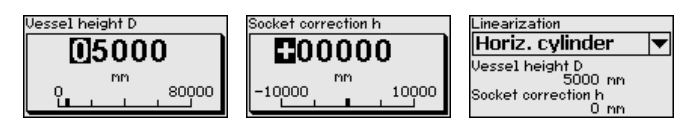

### Current output mode

In the menu item "*Current output mode*" you determine the output characteristics and reaction of the current output in case of fault.

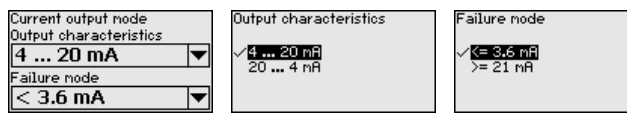

The default setting is output characteristics 4  $\dots$  20 mA, fault mode < 3.6 mA.

**Current output, min./max.** In the menu item "*Current output Min./Max.*", you determine the reaction of the current output during operation.

| Current output nin./nax. | Min. curre          |
|--------------------------|---------------------|
| Min. current             | <u>3.8 m</u> A      |
| Max. current             | √ <mark>4 mB</mark> |
| 20 mA 💌                  |                     |

| ope | ratior    |           |
|-----|-----------|-----------|
| 1†  |           |           |
|     |           |           |
|     |           |           |
|     |           |           |
|     | ope<br>it | operation |

Max. current √<mark>20 mA</mark> 20.5 mA

The default setting is min. current 3.8 mA and max. current 20.5 mA.

False signal suppression

**on** The following circumstances cause interfering reflections and can influence the measurement:

- High mounting nozzles
- Vessel internals such as struts
- Deflectors, etc.

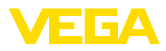

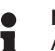

#### Note:

A false signal suppression is only recommended with liquid applications.

A false signal suppression detects, marks and saves these false signals to ensure that they are ignored in the level measurement.

This should be done with the lowest possible level so that all potential interfering reflections can be detected.

Proceed as follows:

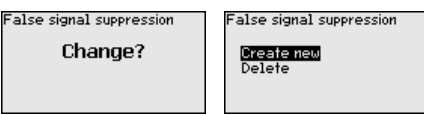

Enter the actual distance from the sensor to the medium surface.

| False signal suppression         |               |
|----------------------------------|---------------|
| Probe covered<br>Probe uncovered | 00000         |
|                                  | 0 <u>2000</u> |

All interfering signals in this section are detected by the sensor and stored.

Keep in mind that with covered probe only false signals in the uncovered area of the probe are detected.

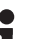

### Note:

Check the distance to the medium surface, because if an incorrect (too large) value is entered, the existing level will be saved as a false signal. The level would then no longer be detectable in this area.

If a false signal suppression has already been created in the sensor, the following menu window appears when selecting "*False signal suppression*":

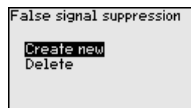

The instrument carries out an automatic false signal suppression as soon as the probe is uncovered. The false signal suppression is always updated.

The menu item "*Delete*" is used to completely delete an already created false signal suppression. This is useful if the saved false signal suppression no longer matches the metrological conditions in the vessel.

Unlock adjustment With this menu item you safeguard the sensor parameters against unauthorized or unintentional modifications.

To avoid possible errors during parameterization in a non-safe user environment, a verification procedure is used that makes it possible to detect parameterization errors reliably. For this, safety-relevant parameters must be verified before they are stored in the device. In

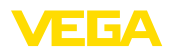

normal operating condition, the instrument is also locked against parameter changes through unauthorized access.

For this reason, the instrument is shipped in locked conditon. The PIN in the delivery status is **0000**.

Call our service department if you have modified and forgotten the PIN.

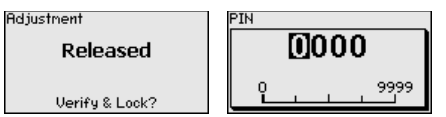

### Character string comparison and serial number

You first have to carry out the character string comparison. This is used to check the character respresentation.

Confirm if the two character strings are identical. The verification texts are provided in German and in the case of all other menu languages, in English.

Afterwards you confirm that the serial number of your instrument was carried over correctly. This is used to check device communication.

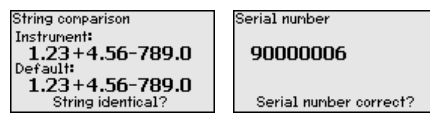

In the next step, the instrument checks the data of the measurement and decides by means of the evaluation results if a functions test is required. If a function test is necessary, the following message is displayed.

In this case, you have to carry out a function test.

### Function test

During a function test, you have to test the safety function of the instrument in the vessel with the original medium.

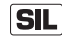

You can find the detailed sequence of the function test in chapter "Functional safety (SIL)"

For this purpose, you should know the filling height of the vessel as well as the min. and max. levels respectively for 4 and 20 mA. You then can calculate the respective output current.

Measure the output current of VEGAFLEX 82 with a suitable multimeter and compare the measured output current with the calculated output current.

You have to determine the permissible deviation of the values yourself. This deviation depends on the the accuracy requirements of your measurement loop. Determine the permissible tolerance for the deviation.

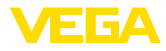

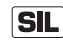

If you have to interrupt the function, you can leave the VEGAFLEX 82 in the respective situation.

As long as VEGAFLEX 82 is powered, the display and adjustment module remains in the currently set adjustment menu.

To interrupt the function test, you have to push the button "ESC".

If you carry out the function test by means of the "*PACTware*" software, you can store the previously performed tests and continue from there later on.

#### Verify parameter

All safety-relevant parameters must be verified after a change. After the function test, all modified, safety-relevant parameters will be listed. Confirm the modified values one after the other.

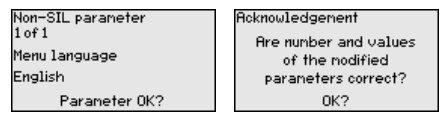

If the described process of parameter adjustment was run through completely and correctly, the instrument will be locked and hence ready for operation.

| djustnent |  |
|-----------|--|
| Blocked   |  |
| Unlock?   |  |

Otherwise the instrument remains in the released and hence unsafe condition.

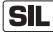

If you have to interrupt the function test, you can leave the display and adjustment module of VEGAFLEX 82 in its current state.

As long as VEGAFLEX 82 is powered, the display and adjustment module remains in the currently set adjustment menu.

To interrupt the function test, you have to push the button "ESC".

If you carry out the function test by means of the "*PACTware*" software, you can store the previously performed tests and continue from there later on.

### **Current output 2** If a supplementary electronics with an additional current output is installed in the instrument, you can adjust the additional current output separately.

In menu item"*Current output 2*" you specify which measured value the additional current output refers to.

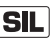

The additional current output cannot be used as an output in the sense of a safety-instrumented application (SIL).

The procedure corresponds to the previous settings of the standard current output. See "Setup - Current output".

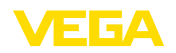

# 7.3.2 Display

In the main menu point "*Display*", the individual submenu points should be selected one after the other and provided with the correct parameters to ensure the optimum adjustment of the display options. The procedure is described in the following.

The following submenu points are available:

| Display            | _ |
|--------------------|---|
| Menu language      |   |
| Indication value 1 |   |
| Indication value 2 |   |
| Display format     |   |
| Backlight          |   |

The submenu points are described below.

Menu language This menu item enables the setting of the requested national language.

| Menu language | Menu language<br>Deutsch           |
|---------------|------------------------------------|
| English 🔻     | √ <mark>English</mark><br>Français |
|               | Español                            |
|               | <b>Русски</b> и                    |

In delivery status, the sensor is set to English.

Displayed value 1 In this menu item, you define the indication of the measured value on the display. You can display two different measured values. In this menu item, you define measured value 1.

| Indication value 1 | Displayed value 1<br>Percent, level                                                   |
|--------------------|---------------------------------------------------------------------------------------|
| Percent, level 💌   | Lin.percent, level<br><b>Filling height, level</b><br>Distance, level<br>Scaled level |

The default setting for the displayed value 1 is "Filling height Level".

**Displayed value 2** In this menu item, you define the indication of the measured value on the display. You can display two different measured values. In this menu item, you define measured value 2.

| Electronics temperature  Electronics temperature Dielectric constant Current |
|------------------------------------------------------------------------------|
|------------------------------------------------------------------------------|

The default setting for the displayed value 2 is the electronics temperature.

### **Display format**

In this menu item, you define the display format of the measured value on the display. You can define different display formats for the two measured values.

You can thus define the number of decimal positions the measured value is displayed with.

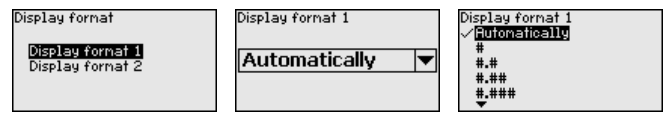

44222-EN-210914

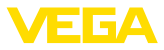

The default setting for the display format is "Automatic".

Backlight The integrated background lighting can be switched off via the adjustment menu. The function depends on the strength of the supply voltage, see "Technical data".

To maintain the function of the device, the lighting is temporarily switched off if the power supply is insufficient.

| Backlight   |             |
|-------------|-------------|
| Switched on | Switch off? |

In delivery status, the lighting is switched on.

### 7.3.3 Diagnostics

In this menu item, the device status is displayed.

When the instrument displays a fault signal, you can here get detailed information on the failure reason.

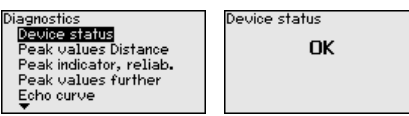

**Peak values, distance** The respective min. and max. measured value is saved in the sensor. The two values are displayed in the menu item "*Peak values,* 

distance".

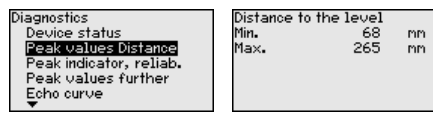

In another window you can reset the peak value.

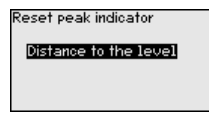

#### Peak values, measurement reliability

Device status

The respective min. and max. measured values are saved in the sensor. The two values are displayed in the menu item "*Peak values, measurement reliability*".

The measurement can be influenced by the process conditions. In this menu item, the measurement reliability of the level measurement is displayed in mV. The higher the value, the more reliable the measurement.

| Diagnostics             | Mea                     |
|-------------------------|-------------------------|
| Device status           | Min                     |
| Peak values Distance    | <ul> <li>Max</li> </ul> |
| Peak indicator, reliab. |                         |
| Peak values further     |                         |
| Echo curve              |                         |
| •                       |                         |

| Meas.reliability,<br>Min | level |    |
|--------------------------|-------|----|
| mn.<br>Max.              | 279   | mU |
|                          |       |    |
|                          |       |    |
|                          |       |    |

In another window you can reset the peak value.

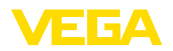

| Reset peak indicator     |
|--------------------------|
|                          |
|                          |
| Meas, reliability, level |
|                          |
|                          |
|                          |
|                          |
|                          |
|                          |

#### Peak values, additional

The respective min. and max. measured values are saved in the sensor. The values are displayed in the menu item "*Peak values Ad-ditional*".

This menu item displays the peak values of the electronics temperature as well as the dielectric constant.

| Diagnostics<br>Realized Distance  | Electronics temperature |
|-----------------------------------|-------------------------|
| Peak indicator, reliab.           | Max. 28.84 °C           |
| Peak values further<br>Echo curve | Dielectric constant     |
| Simulation                        | Max. 1.00               |

In another window you can carry out a reset of the two peak values separately.

| Reset peak indicator                           |
|------------------------------------------------|
| Electronics temperature<br>Dielectric constant |

Information:

If one of the display values flashes, there is actually no valid value available.

#### Echo curve

The menu item "*Echo curve*" shows the signal strength of the echoes over the measuring range in V. The signal strength enables an evaluation of the quality of the measurement.

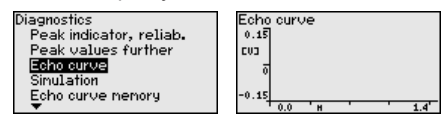

With the following functions you can zoom part sections of the echo curve.

- "X-Zoom": Zoom function for the meas. distance
- "Y-Zoom": 1, 2, 5 and 10x signal magnification in "V"
- "Unzoom": Reset the presentation to the nominal measuring range without magnification

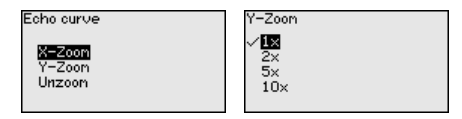

#### Simulation

In this menu item you can simulate measured values via the current output. This allows the signal path to be tested, e.g. through downstream indicating instruments or the input card of the control system.

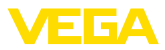

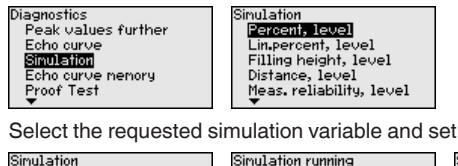

Select the requested simulation variable and set the requested value.

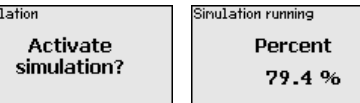

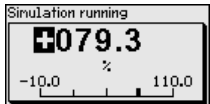

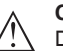

Caution:

During simulation, the simulated value is output as 4 ... 20 mA current value and digital HART signal.

Push the [ESC] key to deactivate the simulation.

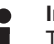

Information:

The simulation is terminated automatically 60 minutes after the activation of the simulation.

### Echo curve memory

With the menu item "Setup" the echo curve it is possible to save at the time of setup. This is generally recommended; for using the Asset Management functions it is necessary. If possible, the curve should be saved with a low level in the vessel.

With this, you can detect signal changes over the operating time. With the adjustment software PACTware and the PC, the high-resolution echo curve can be displayed and used to compare the echo curve of the setup with the actual echo curve.

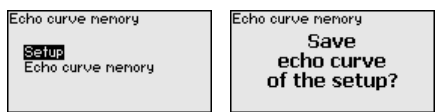

The function "Echo curve memory" enables storing echo curves of the measurement.

Under the sub-menu item "Echo curve memory" you can store the current echo curve.

Parameter settings for recording the echo curve and the settings of the echo curve itself can be carried out in the adjustment software PACTware.

With the adjustment software PACTware and the PC the high-resolution echo curve can be displayed and used later on to assess the quality of the measurement.

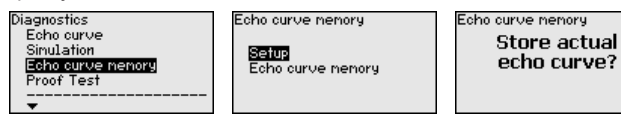

# 7.3.4 Additional adjustments

In this menu item, the internal clock of the sensor is set.

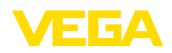

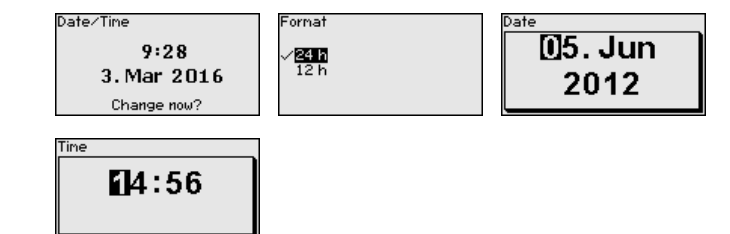

Reset

After a reset, certain parameter adjustments made by the user are reset.

### Note:

After this menu window, the reset process is carried out. No further safety inquiry follows.

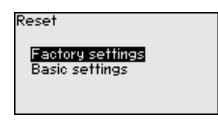

The following reset functions are available:

**Delivery status:** Restores the parameter settings at the time of shipment from the factory, incl. order-specific settings. Any stored false signal suppression or user-programmed linearisation curve, as well as the measured value memory, are deleted.

**Basic settings:** Resetting of the parameter settings incl. special parameters to the default values (presettings) of the respective instrument. Any created false signal suppression or user-programmable linearization curve as well as the measured value memory are deleted.

The following tables show the default values of the instrument. Depending on the instrument version or application, all menu items may not be available or some may be differently assigned.

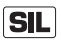

The menu items in bold are safety-relevant in terms of the functional safety according to IEC 61508 (Edition 2) SIL.

### Menu - Setup

| Menu item                   | Default value                       |
|-----------------------------|-------------------------------------|
| Lock adjustment             | Locked                              |
| Measurement loop name       | Sensor                              |
| Units                       | Distance unit: order-specific       |
|                             | Temperature unit: order-specific    |
| Probe length                | Länge der Messsonde factory setting |
| Type of medium              | Bulk solid                          |
| Application                 | Level in the metallic vessel        |
| Medium, dielectric constant | Granules, powder, cement / 1.5 3    |
| Superimposed gas phase      | Yes                                 |

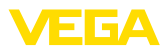

| Menu item                                                       | Default value                                        |
|-----------------------------------------------------------------|------------------------------------------------------|
| Dielectric constant, upper medium (TS)                          | 1.5                                                  |
| Tube inner diameter                                             | 200 mm                                               |
| Max. adjustment - Level                                         | 100 %                                                |
| Max. adjustment - Level                                         | Distance: 0.000 m(d) - note blocking distances       |
| Min. adjustment - Level                                         | 0 %                                                  |
| Min. adjustment - Level                                         | Distance: Probe length - take dead band into account |
| Accept adjustment of the level measurement?                     | No                                                   |
| Max. adjustment - Interface                                     | 100 %                                                |
| Max. adjustment - Interface                                     | Distance: 0.000 m(d) - note blocking distances       |
| Min. adjustment - Interface                                     | 0 %                                                  |
| Min. adjustment - Interface                                     | Distance: Probe length - take dead band into account |
| Integration time - Level                                        | 0.0 s                                                |
| Integration time - Interface                                    | 0.0 s                                                |
| Linearization type                                              | Linear                                               |
| Linearisation - Socket correction                               | 0 mm                                                 |
| Linearisation - Vessel height                                   | Probe length                                         |
| Scaling variable - Level                                        | Volume in I                                          |
| Scaling unit - Level                                            | Litres                                               |
| Scaling format - Level                                          | Without decimal positions                            |
| Scaling level - 100 % corresponds to                            | 100                                                  |
| Scaling level - 0 % corresponds to                              | 0                                                    |
| Accept scaling of the level measurement                         | Yes                                                  |
| Scaling variable - Interface                                    | Volume                                               |
| Scaling unit - Interface                                        | Litres                                               |
| Scaling format - Interface                                      | Without decimal positions                            |
| Scaling interface - 100 % corresponds to                        | 100                                                  |
| Scaling interface - 0 % corresponds to                          | 0                                                    |
| Current output, output variable                                 | Lin. percent - Level                                 |
| First HART variable (PV)                                        |                                                      |
| Current output - Output characteristics                         | 0 100 % correspond to 4 20 mA                        |
| Current output - Reaction in case of fault                      | ≤ 3.6 mA                                             |
| Current output - Min.                                           | 3.8 mA                                               |
| Current output - Max.                                           | 20.5 mA                                              |
| Current output 2 - Output variable<br>Second HART variable (SV) | Distance - Level                                     |
| Current output 2 - Output characteristics                       | 0 100 % correspond to 4 20 mA                        |

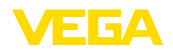

| Menu item                                    | Default value                  |
|----------------------------------------------|--------------------------------|
| Current output 2 - Reaction in case of fault | ≤ 3.6 mA                       |
| Current output - Min.                        | 3.8 mA                         |
| Current output - Max.                        | 20.5 mA                        |
| Third HART variable (TV)                     | Measurement reliability, level |
| Fourth HART variable (QV)                    | Electronics temperature        |

### Menu - Display

| Menu item         | Default value           |
|-------------------|-------------------------|
| Language          | Selected language       |
| Displayed value 1 | Filling height Level    |
| Displayed value 2 | Electronics temperature |
| Backlight         | Switched on             |

### Menu - Diagnosis

| Menu item                                                                        | Default value                                                                           |
|----------------------------------------------------------------------------------|-----------------------------------------------------------------------------------------|
| Status signals - Function control                                                | Switched on                                                                             |
| Status signals - Out of specification                                            | Switched off                                                                            |
| Status signals - Maintenance required                                            | Switched on                                                                             |
| Device memory - Echo curve memory                                                | Stopped                                                                                 |
| Device memory - Measured value memory                                            | Started                                                                                 |
| Device memory - Measured value memory - Measured values                          | Distance level, percentage value level, reliabil-<br>ity level, electronics temperature |
| Device memory - Measured value memory - Recording in time interval               | 3 min.                                                                                  |
| Device memory - Measured value memory - Recording with measured value difference | 15 %                                                                                    |
| Device memory - Measured value memory - Start with meas-<br>ured value           | Not active                                                                              |
| Device memory - Measured value memory - Stop with meas-<br>ured value            | Not active                                                                              |
| Device memory - Measured value memory - Stop recording when memory is full       | Not active                                                                              |

### Menu - Additional adjustments

| Menu item     | Default value |
|---------------|---------------|
| PIN           | 0000          |
| Date          | Actual date   |
| Time          | Actual time   |
| Time - Format | 24 hours      |

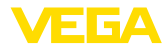

| Menu item  | Default value           |
|------------|-------------------------|
| Probe type | Device-specific         |
| HART mode  | Analogue current output |

**Copy instrument settings** The instrument settings are copied with this function. The following functions are available:

- Read from sensor: Bead data from sensor and store into the display and adjustment module
- Write into sensor: Store data from the display and adjustment module back into the sensor

The following data or settings for adjustment of the display and adjustment module are saved:

- All data of the menu "Setup" and "Display"
- In the menu "Additional adjustments" the items "Reset, Date/Time"
- Special parameters

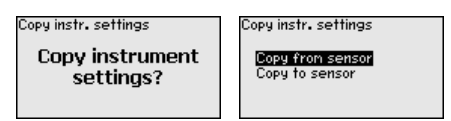

### Prerequisites

The following requirements must be met for a successful transmission:

- The data can only be transferred to the same device type, e.g. VEGAFLEX 82
- It must be the same probe type, e.g. rod probe
- The firmware of both devices is identical

The copied data are permanently saved in an EEPROM memory in the display and adjustment module and remain there even in case of power failure. From there, they can be written into one or more sensors or kept as backup for a possible electronics exchange.

### Note:

Before the data are stored in the sensor, a check is carried out to determine if the data fit the sensor. If the data do not fit, a fault signal is triggered or the function is blocked. When data are being written into the sensor, the display shows which instrument type the data originate from and which TAG-no. this sensor had.

# Tip:

We recommend to save the instrument adjustments. In case of an electronics exchange the saved parameter adjustment data relieve this process.

### Scaling level

Since scaling is very extensive, scaling of the level value was divided into two menu items.

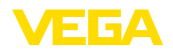

mΞ

1 hl

f†3 in<sup>3</sup>

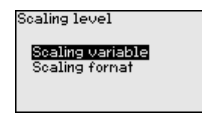

### Scaling level - Scaling prime

In menu item "Scaling variable" you define the scaling variable and the scaling unit for the level value on the display, e.g. volume in I.

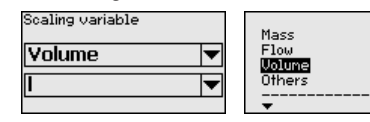

### Scaling level - Scaling format

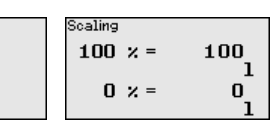

In menu item "Scaling format" you define the scaling format on the display and the scaling of the measured level value for 0 % and 100 %.

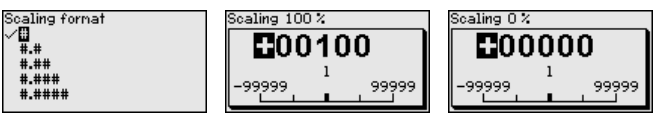

Current output

Since scaling is very extensive, scaling of the level value was divided into two menu items.

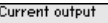

Scaling level

Scaling variable Scaling format

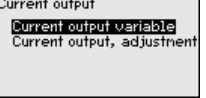

Current output - Current output size

In menu item "Current output, variable" you specify which measured variable the current output refers to.

| Current output variable | Current output variable<br>Distance, level<br>Percent, level<br>V <b>Linsercent, level</b><br>Scaled level<br>Filling height, level |
|-------------------------|----------------------------------------------------------------------------------------------------|
|-------------------------|----------------------------------------------------------------------------------------------------|

### Current output - Current output adjustment

In menu item "Current output, adjustment" you can assign a respective measured value to the current output.

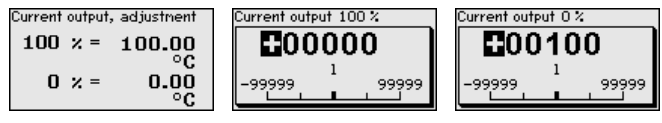

# Probe type

In this menu item you can select the type and size of your probe from a list of all possible probes. This is necessary to adapt the electronics optimally to the probe.

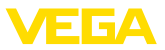

| Probe type<br>Rod 8mm | Probe type<br>VROS Smm<br>Cable 2nn centr. weight<br>Cable 2nn grav. weight<br>Cable 4nn centr. weight<br>Cable 4nn gravity weight |
|-----------------------|----------------------------------------------------------------------------------------------------|
|-----------------------|----------------------------------------------------------------------------------------------------|

# HART mode The sensor is permanently set to the HART mode "Analogue current output". This parameter cannot be modified.

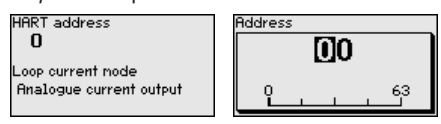

The default setting is "Analogue current output" and the address 00.

**Special parameters** In this menu item you gain access to the protected area where you can enter special parameters. In exceptional cases, individual parameters can be modified in order to adapt the sensor to special requirements.

Change the settings of the special parameters only after having contacted our service staff.

| Service login |  |
|---------------|--|
| ₿A            |  |
|               |  |

# 7.3.5 Info

**Device name** In this menu, you read out the instrument name and the instrument serial number.

**Instrument version** In this menu item, the hardware and software version of the sensor is displayed.

| Software version |  |
|------------------|--|
| 1.0.0            |  |
| Hardware version |  |
| 1.0.0            |  |
|                  |  |

Factory calibration date

In this menu item, the date of factory calibration of the sensor as well as the date of the last change of sensor parameters are displayed via the display and adjustment module or via the PC.

| Factory calibra | tion date |
|-----------------|-----------|
| 3. Aug          | 2012      |
| Last change     |           |
| 29. Nov         | 2012      |
|                 |           |

Sensor characteristics In this menu item, the features of the sensor such as approval, process fitting, seal, measuring range, electronics, housing and others are displayed.

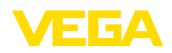

Sensor characteristics Display now? Sensor characteristics Process fitting / Material Thread G4 PN6, DIN 3852-A / 316L Sensor characteristics Cable entry / Conn ection

M20x1.5 / Cable gl and PA black

Example for displayed sensor features.

# 7.4 Saving the parameterisation data

**On paper** We recommended writing down the adjustment data, e.g. in this operating instructions manual, and archiving them afterwards. They are thus available for multiple use or service purposes.

In the display and adjustment module If the instrument is equipped with a display and adjustment module, the parameter adjustment data can be saved therein. The procedure is described in menu item "Copy device settings".

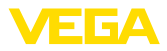

# 8 Setup with PACTware

# 8.1 Connect the PC

Via the interface adapter directly on the sensor

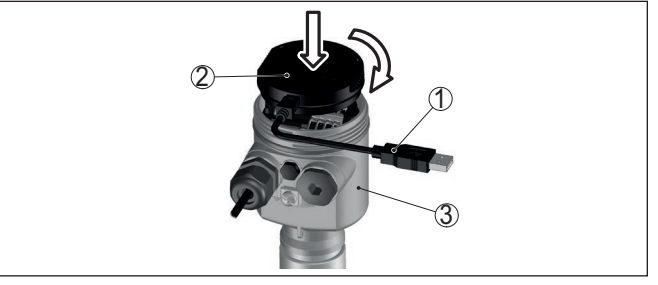

Fig. 23: Connection of the PC directly to the sensor via the interface adapter

- 1 USB cable to the PC
- 2 Interface adapter VEGACONNECT
- 3 Sensor

Via the interface adapter and HART

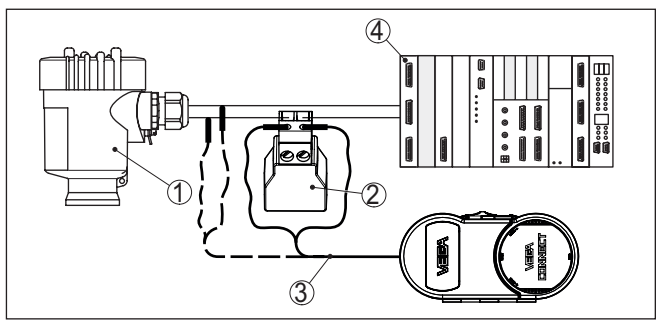

Fig. 24: Connecting the PC via HART to the signal cable

- 1 Sensor
- 2 HART resistance 250  $\Omega$  (optional depending on evaluation)
- 3 Connection cable with 2 mm pins and terminals
- 4 Processing system/PLC/Voltage supply
- 5 Interface adapter, for example VEGACONNECT 4

#### • Note: With p

With power supply units with integrated HART resistance (internal resistance approx.  $250 \Omega$ ), an additional external resistance is not necessary. This applies, e.g. to the VEGA instruments VEGATRENN 149A, VEGAMET 381, VEGAMET 391. Common Ex separators are also usually equipped with a sufficient current limiting resistance. In such cases, the interface adapter can be connected parallel to the 4 ... 20 mA cable (dashed line in the previous illustration).

# 8.2 Parameter adjustment with PACTware

Prerequisites

For parameter adjustment of the sensor via a Windows PC, the configuration software PACTware and a suitable instrument driver (DTM)

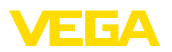

according to FDT standard are required. The up-to-date PACTware version as well as all available DTMs are compiled in a DTM Collection. The DTMs can also be integrated into other frame applications according to FDT standard.

#### • Note: To ens

To ensure that all instrument functions are supported, you should always use the latest DTM Collection. Furthermore, not all described functions are included in older firmware versions. You can download the latest instrument software from our homepage. A description of the update procedure is also available in the Internet.

Further setup steps are described in the operating instructions manual "*DTM Collection/PACTware*" attached to each DTM Collection and which can also be downloaded from the Internet. Detailed descriptions are available in the online help of PACTware and the DTMs.

|                                                                                                    | •                                                                                  |                                   |
|----------------------------------------------------------------------------------------------------|------------------------------------------------------------------------------------|-----------------------------------|
| 莺 Sensor # Online Parametrierung                                                                                                 |                                                                                    | 4 ▷ 🗙                             |
|                                                                                                    |                                                                                    |                                   |
| Device name:<br>Description:<br>Measurement loop name:                                                                           | VEGAFLEX 81 TDR sensor for continuous level measurement with 4 $\_$ 20 mA/H Sensor | ART interface VEGA                |
| 📅 v 🔌 🌯 v 🔚 v 👔 v                                                                                                    |                                                                                    |                                   |
| - Setup<br>- Probe length                                                                                                    | Adjustment, level (Set distances for                                               | level percentages)                |
| Application     Adjustment, level     Damping     Type of linearization     Scaling, level     Current output     HART variables | Max. adjustment ⇔                                                                  | Sensor reference plane Distance A |
| False signal suppression     Display     Diagnostics     Additional settings                                                     | Min. adjustment ⊏>                                                                 | Distance B                        |
| Info     Measured values                                                                                                    | Max. adjustment in %                                                               | 100,00 %                          |
|                                                                                                    | Distance A                                                                         | 0,000 m                           |
| Software version 1.0.0/PRE01<br>Serial number 90000010                                                                           | Min. adjustment in %                                                               | 0,00 %                            |
| Device status OK                                                                                                    | Distance B                                                                         | 1,000 m                           |
| Filling height of the level • • • • • • • • • • • • • • • • • • •                                                                | Distance to level                                                                  | 0,065 m                           |
|                                                                                                    |                                                                                    | OK Cancel Apply                   |
| 🍄 Connected 🛛 🦪 😵 Device and dat                                                                                                 | a set 🛛 🖉 Administrator                                                            |                                   |
| <pre> «NONAME» </pre>                                                                                                    | Administrator                                                                      |                                   |

Fig. 25: Example of a DTM view

Standard/Full versionAll device DTMs are available as a free-of-charge standard version<br/>and as a full version that must be purchased. In the standard version,<br/>all functions for complete setup are already included. An assistant for<br/>simple project configuration simplifies the adjustment considerably.<br/>Saving/printing the project as well as import/export functions are also<br/>part of the standard version.

In the full version there is also an extended print function for complete project documentation as well as a save function for measured value and echo curves. In addition, there is a tank calculation program as well as a multiviewer for display and analysis of the saved measured value and echo curves.

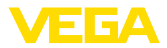

The standard version is available as a download under <u>www.vega.com/downloads</u> and "*Software*". The full version is available on CD from the agency serving you.

# 8.3 Saving the parameterisation data

We recommend documenting or saving the parameterisation data via PACTware. That way the data are available for multiple use or service purposes.

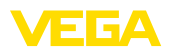

# 9 Set up with other systems

# 9.1 DD adjustment programs

Device descriptions as Enhanced Device Description (EDD) are available for DD adjustment programs such as, for example, AMS<sup>™</sup> and PDM.

The files can be downloaded at <u>www.vega.com/downloads</u> under "Software".

# 9.2 Field Communicator 375, 475

Device descriptions for the instrument are available as EDD for parameterisation with Field Communicator 375 or 475.

Integrating the EDD into the Field Communicator 375 or 475 requires the "Easy Upgrade Utility" software, which is available from the manufacturer. This software is updated via the Internet and new EDDs are automatically accepted into the device catalogue of this software after they are released by the manufacturer. They can then be transferred to a Field Communicator.

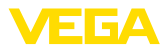

# 10 Diagnostics and servicing

# 10.1 Maintenance

If the device is used properly, no special maintenance is required in normal operation.

When used in safety-instrumented systems (SIS), the safety function must be carried out on the instrument in regular time intervals by means of a proof test.

Hence possible undetected, dangerous failure can be identified.

The operator's responsibility to select the kind of test. The time intervals depend on the used  $\mathsf{PFD}_{\mathsf{avg}}$ .

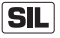

During the function test, the safety function must be treated as unsafe. Keep in mind that the function test influences downstream connected devices.

If one of the tests proves negative, the entire measuring system must be switched out of service and the process held in a safe state by means of other measures.

You can find detailed information on the proof test in the Safety Manual (SIL).

# 10.2 Diagnosis memory

The instrument has several memories available for diagnostic purposes. The data remain there even in case of voltage interruption.

Measured value memory Up to 100,000 measured values can be stored in the sensor in a ring memory. Each entry contains date/time as well as the respective measured value. Storable values are for example:

- Distance
- Filling height
- Percentage value
- Lin. percent
- Scaled
- Current value
- Measurement reliability
- Electronics temperature

When the instrument is shipped, the measured value memory is active and stores distance, measurement reliability and electronics temperature every 3 minutes.

In "Extended adjustment" you can select the respective measured values.

The requested values and recording conditions are set via a PC with PACTware/DTM or the control system with EDD. Data are thus read out and also reset.

Event memory Up to 500 events are automatically stored with a time stamp in the sensor (non-deletable). Each entry contains date/time, event type, event description and value. Event types are for example:

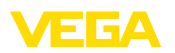

- Modification of a parameter
- Switch-on and switch-off times
- Status messages (according to NE 107)
- Error messages (according to NE 107)

The data are read out via a PC with PACTware/DTM or the control system with EDD.

**Echo curve memory** The echo curves are stored with date and time and the corresponding echo data. The memory is divided into two sections:

Echo curve of the setup: This is used as reference echo curve for the measurement conditions during setup. Changes in the measurement conditions during operation or buildup on the sensor can thus be recognized. The echo curve of the setup is stored via:

- PC with PACTware/DTM
- Control system with EDD
- · Display and adjustment module

Further echo curves: Up to 10 echo curves can be stored in a ring buffer in this memory section. Additional echo curves are stored via:

- PC with PACTware/DTM
- Control system with EDD
- Display and adjustment module

### 10.3 Status messages

The instrument features self-monitoring and diagnostics according to NE 107 and VDI/VDE 2650. In addition to the status messages in the following tables there are more detailed error messages available under the menu item "*Diagnostics*" via the respective adjustment module.

### Status messages

The status messages are divided into the following categories:

- Failure
- Function check
- Out of specification
- Maintenance required

and explained by pictographs:

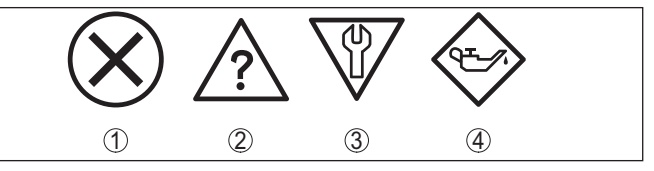

Fig. 26: Pictographs of the status messages

- 1 Failure red
- 2 Out of specification yellow
- 3 Function check orange
- 4 Maintenance required blue

Failure: Due to a malfunction in the instrument, a fault signal is output.

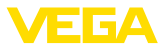

This status message is always active. It cannot be deactivated by the user.

**Function check:** The instrument is being worked on, the measured value is temporarily invalid (for example during simulation).

This status message is inactive by default.

Out of specification: The measured value is unreliable because an instrument specification was exceeded (e.g. electronics temperature).

This status message is inactive by default.

**Maintenance required:** Due to external influences, the instrument function is limited. The measurement is affected, but the measured value is still valid. Plan in maintenance for the instrument because a failure is expected in the near future (e.g. due to buildup).

This status message is inactive by default.

### Failure

| Code                                          | Cause                                                                                                 | Rectification                                                                                                    | DevSpec State         |
|-----------------------------------------------|----------------------------------------------------------------------------------------------------|----------------------------------------------------------------------------------------------------|-----------------------|
| Text message                                  |                                                                                                    |                                                                                                    | in CMD 48             |
| F013<br>no measured val-<br>ue available      | Sensor does not detect an echo dur-<br>ing operation<br>Process component or probe con-               | Check for correct mounting and/or<br>parameter adjustment<br>Clean or exchange process compo-                              | Bit 0 of<br>Byte 0 5  |
|                                               | taminated or defective                                                                                | nent or probe                                                                                                    |                       |
| F017<br>Adjustment span<br>too small          | Adjustment not within specification                                                                   | Change adjustment according to the limit values (difference between min. and max. ≥ 10 mm)                                 | Bit 1 of<br>Byte 0 5  |
| F025<br>Error in the line-<br>arization table | Index markers are not continuous-<br>ly rising, for example illogical value<br>pairs                  | Check values of the linearization<br>table<br>Delete/create a new linearization<br>table                                   | Bit 2 of<br>Byte 0 5  |
| F036<br>No operable soft-<br>ware             | Failed or interrupted software up-<br>date                                                            | Repeat software update<br>Check electronics version<br>Exchanging the electronics<br>Send instrument for repair            | Bit 3 of<br>Byte 0 5  |
| F040<br>Error in the elec-<br>tronics         | Hardware defect                                                                                       | Exchanging the electronics<br>Send instrument for repair                                                                   | Bit 4 of<br>Byte 0 5  |
| F041<br>Probe loss                            | Cable probe broken or rod probe defective                                                             | Check probe and exchange, if nec-<br>essary                                                                                | Bit 13 of<br>Byte 0 5 |
| F080<br>General software<br>error             | General software error                                                                                | Disconnect operating voltage briefly                                                                                       | Bit 5 of<br>Byte 0 5  |
| F105<br>Measured value<br>is determined       | The instrument is still in the switch-<br>on phase, the measured value could<br>not yet be determined | Wait for the end of the switch-on<br>phase<br>Duration depending on the version<br>and parameter adjustment max.<br>5 min. | Bit 6 of<br>Byte 0 5  |

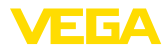

| Code                                                  | Cause                                                                                                    | Rectification                                                                                          | DevSpec State                  |
|-------------------------------------------------------|----------------------------------------------------------------------------------------------------|----------------------------------------------------------------------------------------------------|--------------------------------|
| Text message                                          |                                                                                                    |                                                                                                    |                                |
| F113<br>Communication<br>error                        | EMC interference<br>Transmission error during external<br>communication with four-wire power<br>supply unit | Remove EMC influences<br>Exchange four-wire power supply<br>unit or electronics                        | Bit 12 of<br>Byte 0 … 5        |
| F125<br>Impermissible<br>electronics tem-<br>perature | Temperature of the electronics in the non-specified range                                                   | Check ambient temperature<br>Insulate electronics<br>Use instrument with higher temper-<br>ature range | Bit 7 of<br>Byte 0 5           |
| F260<br>Error in the cali-<br>bration                 | Error in the calibration carried out in<br>the factory<br>Error in the EEPROM                               | Exchanging the electronics<br>Send instrument for repair                                               | Bit 8 of<br>Byte 0 … 5         |
| F261<br>Error in the in-<br>strument settings         | Error during setup<br>Error when carrying out a reset<br>False signal suppression faulty                    | Carry out a reset<br>Repeat setup                                                                      | Bit 9 of<br>Byte 0 … 5         |
| F264<br>Installation/Set-<br>up error                 | Error during setup                                                                                          | Check for correct mounting and/or<br>parameter adjustment<br>Check probe length                        | Bit 10 of<br>Byte 0 … 5        |
| F265<br>Measurement<br>function dis-<br>turbed        | Sensor no longer carries out a<br>measurement                                                               | Carry out a reset<br>Disconnect operating voltage briefly                                              | Bit 11 of<br>Byte 0 5          |
| F266<br>Impermissible<br>operating voltage            | Operating voltage below specified range                                                                     | Check electrical connection<br>If necessary, increase operating<br>voltage                             | Bit 14 of<br>Byte 0 5          |
| F267<br>No executable<br>sensor software              | Sensor cannot start                                                                                         | Exchanging the electronics<br>Send instrument for repair                                               | No communica-<br>tion possible |

Tab. 7: Error codes and text messages, information on causes as well as corrective measures (some specifications are only valid for four-wire instruments)

### Function check

| Code                                | Cause                                       | Rectification                                                     | DevSpec                                                |
|-------------------------------------|---------------------------------------------|-------------------------------------------------------------------|--------------------------------------------------------|
| Text message                        |                                             |                                                                   | State in CMD 48                                        |
| C700<br>Simulation active           | A simulation is active                      | Finish simulation<br>Wait for the automatic end after<br>60 mins. | "Simulation<br>Active" in "Stand-<br>ardized Status 0" |
| C701<br>Parameter verifi-<br>cation | Parameter verification was inter-<br>rupted | Finish parameter verification                                     | Bit 12 of<br>Byte 14 24                                |

Tab. 8: Error codes and text messages, information on causes as well as corrective measures

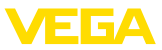

### Out of specification

| Code         | Cause                             | Rectification                                          | DevSpec         |
|--------------|-----------------------------------|--------------------------------------------------------|-----------------|
| Text message |                                   |                                                        | State in CMD 48 |
| S601         | Level echo in the close range not | Reduce level                                           | Bit 9 of        |
| Overfilling  | available                         | 100 % adjustment: Increase value                       | Byte 14 24      |
|              |                                   | Check mounting socket                                  |                 |
|              |                                   | Remove possible interfering signals in the close range |                 |
|              |                                   | Use coaxial probe                                      |                 |

Tab. 9: Error codes and text messages, information on causes as well as corrective measures

### Maintenance

| Code                                                | Cause                                           | Rectification                                  | DevSpec State |
|-----------------------------------------------------|-------------------------------------------------|------------------------------------------------|---------------|
| Text message                                        |                                                 |                                                |               |
| M500                                                | The data could not be restored dur-             | Repeat reset                                   | Bit 0 of      |
| Error in the deliv-<br>ery status                   | ing the reset to delivery status                | Load XML file with sensor data into the sensor | Byte 14 24    |
| M501                                                | Index markers are not continuous-               | Check linearization table                      | Bit 1 of      |
| Error in the<br>non-active line-<br>arisation table | ly rising, for example illogical value<br>pairs | Delete table/Create new                        | Byte 14 24    |
| M504                                                | Hardware defect                                 | Exchanging the electronics                     | Bit 4 of      |
| Error at a device interface                         |                                                 | Send instrument for repair                     | Byte 14 24    |
| M506                                                | Error during setup                              | Check and correct mounting and/or              | Bit 6 of      |
| Installation/Set-                                   |                                                 | parameter adjustment                           | Byte 14 24    |
| up error                                            |                                                 | Check probe length                             |               |
| M507                                                | Error during setup                              | Carry out reset and repeat setup               | Bit 7 of      |
| Error in the in-                                    | Error when carrying out a reset                 |                                                | Byte 14 24    |
| strument settings                                   | False signal suppression faulty                 |                                                |               |

Tab. 10: Error codes and text messages, information on causes as well as corrective measures

# 10.4 Rectify faults

| Reaction when malfunc-<br>tion occurs | The operator of the system is responsible for taking suitable meas-<br>ures to rectify faults.                                                                                                    |
|---------------------------------------|----------------------------------------------------------------------------------------------------|
| Fault rectification                   | <ul><li>The first measures are:</li><li>Evaluation of fault messages</li><li>Checking the output signal</li><li>Treatment of measurement errors</li></ul>                                                                                                    |
|                                       | A smartphone/tablet with the adjustment app or a PC/notebook with<br>the software PACTware and the suitable DTM offer you further com-<br>prehensive diagnostic possibilities. In many cases, the causes can be<br>determined in this way and the faults eliminated. |

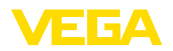

### 4 ... 20 mA signal

Connect a multimeter in the suitable measuring range according to the wiring plan. The following table describes possible errors in the current signal and helps to eliminate them:

| Error                                               | Cause                                                    | Rectification                                                         |
|-----------------------------------------------------|----------------------------------------------------------|-----------------------------------------------------------------------|
| 4 20 mA signal not stable                           | Fluctuating measured value                               | Set damping                                                           |
| 4 20 mA signal missing                              | Electrical connection faulty                             | Check connection, correct, if necessary                               |
|                                                     | Voltage supply missing                                   | Check cables for breaks; repair if nec-<br>essary                     |
|                                                     | Operating voltage too low, load resist-<br>ance too high | Check, adapt if necessary                                             |
| Current signal greater than 22 mA, less than 3.6 mA | Sensor electronics defective                             | Replace device or send in for repair de-<br>pending on device version |

#### Treatment of measurement errors

The below tables show typical examples for application-relevant measurement errors. There are two measurement errors:

- Constant level
- Filling
- Emptying

The images in column "*Error pattern*" show the real level as a broken line and the level displayed by the sensor as a continuous line.

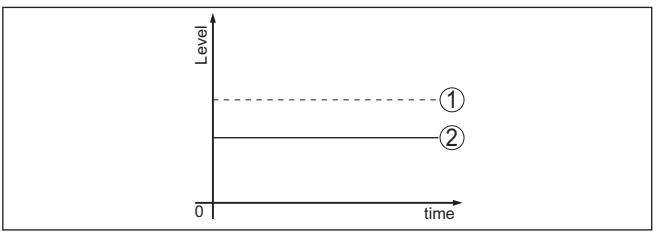

Fig. 27: The broken line 1 shows the real level, the continuous line 2 shows the level displayed by the sensor

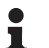

### Note:

If the output level is constant, the cause could also be the fault setting of the output to "*Hold value*".

If the level is too low, the reason could be a line resistance that is too high

### Measurement error with constant level

| Fault description         | Cause                                                                                        | Rectification              |
|---------------------------|----------------------------------------------------------------------------------------------|----------------------------|
| Measured value shows a    | Min./max. adjustment not correct                                                             | Adapt min./max. adjustment |
| too low or too high level | Incorrect linearization curve                                                                | Adapt linearization curve  |
| 0<br>0<br>0<br>0          | Running time error (small measurement<br>error close to 100 %/serious error close<br>to 0 %) | Repeat setup               |

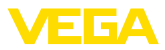

| Fault description                       | Cause                                                                                                    | Rectification                                                                                             |
|-----------------------------------------|----------------------------------------------------------------------------------------------------|----------------------------------------------------------------------------------------------------|
| Measured value jumps to-<br>wards 100 % | Due to the process, the amplitude of the product echo decreases                                                      | Carry out a false signal suppression                                                                      |
| Tenel                                   | A false signal suppression was not car-<br>ried out                                                                  |                                                                                                    |
|                                         | Amplitude or position of a false signal<br>has changed (e.g. buildup); false signal<br>suppression no longer matches | Determine the reason for the changed false signals, carry out false signal suppression, e.g. with buildup |

### Measurement error during filling

| Fault description                                                                                        | Cause                                                                                                    | Rectification                                                                                                    |
|----------------------------------------------------------------------------------------------------|----------------------------------------------------------------------------------------------------|----------------------------------------------------------------------------------------------------|
| Measured value remains in<br>the area of the bottom dur-<br>ing filling                                  | Echo from the probe end larger than the product echo, for example, with products with $\epsilon_r$ < 2.5 oil-based, solvents, etc.                                                                                                    | Check parameter "Medium" and "Vessel<br>height", adapt if necessary                                                                            |
| Measured value remains<br>momentarily unchanged<br>during filling and then jumps<br>to the correct level | Turbulence on the medium surface, quick filling                                                                                                    | Check parameters, change if necessary,<br>e.g. in dosing vessel, reactor                                                                       |
| Measured value jumps<br>sporadically to 100 % dur-<br>ing filling                                        | Changing condensation or contamina-<br>tion on the probe                                                                                                    | Carry out a false signal suppression                                                                                                    |
| Measured value jumps to<br>≥ 100 % or 0 m distance                                                       | Level echo is no longer detected in the<br>close range due to false signals in the<br>close range. The sensor goes into over-<br>fill protection mode. The max. level (0 m<br>distance) as well as the status message<br>"Overfill protection" are output. | Eliminate false signals in the close range<br>Check installation conditions<br>If possible, switch off the function "Over-<br>fill protection" |

### Measurement error during emptying

| Fault description                                                         | Cause                                                           | Rectification                                                                                                    |
|---------------------------------------------------------------------------|-----------------------------------------------------------------|----------------------------------------------------------------------------------------------------|
| Measured value remains<br>unchanged in the close<br>range during emptying | False signal larger than the level echo<br>Level echo too small | Eliminate false signals in the close range<br>Remove contamination on the probe. Af-<br>ter having removed the source of the<br>false signals, the false signal suppres-<br>sion must be deleted.<br>Carry out a new false signal suppression |

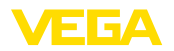

| Fault description                                                           | Cause                                                                | Rectification                                                               |
|-----------------------------------------------------------------------------|----------------------------------------------------------------------|-----------------------------------------------------------------------------|
| Measured value remains re-<br>producible in one position<br>during emptying | Stored false signals in this position are larger than the level echo | Delete false signal suppression<br>Carry out a new false signal suppression |
|                                                                             |                                                                      |                                                                             |

| Reaction after fault recti-<br>fication | Depending on the reason for the fault and the measures taken, the steps described in chapter " <i>Setup</i> " must be carried out again or must be checked for plausibility and completeness. |
|-----------------------------------------|----------------------------------------------------------------------------------------------------|
| lication                                | be checked for plausibility and completeness.                                                                                                    |

24 hour service hotline Should these measures not be successful, please call in urgent cases the VEGA service hotline under the phone no. +49 1805 858550.

The hotline is also available outside normal working hours, seven days a week around the clock.

Since we offer this service worldwide, the support is provided in English. The service itself is free of charge, the only costs involved are the normal call charges.

# 10.5 Exchanging the electronics module

If the electronics module is defective, it can be replaced by the user.

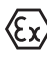

In Ex applications, only instruments and electronics modules with appropriate Ex approval may be used.

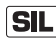

With SIL qualified instrument, only a respective electronics module with SIL qualification must be used.

The electronics modules are adapted to the respective sensor. Hence the new electronics module must be loaded with the default settings of the sensor. These are the possibilities:

- In the factory
- Or on site by the user

### In the factory

Order the replacement electronics module from the agency serving you.

When ordering the replacement electronics module, please state the serial number of the sensor.

The serial numbers are stated on the type label of the instrument, inside the housing as well as on the delivery note.

The replacement electronics module is provided with the serial number of the affected sensor. Before mounting, check if the serial number on the replacement electronics module and the serial number of the sensor correspond.

Then all application-specific settings must be entered again. Carry out a fresh setup after exchanging the electronics or load the stored data of the setup.

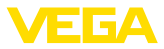

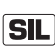

#### Or on site by the user

First you have to transfer the device-specific sensor data to the new electronics module.

You can download these individual, device-specific data of your sensor from our homepage.

Under "Instrument search (serial number)" you can download the specific sensor data as XML file with the sensor serial number directly to the sensor.

After the transfer of the sensor data, you have to verify the correct transmission by means of a check sum. Only then, the instrument will be ready for operation, again.

You can find the detailed process of the electronics exchange in the supplementary instructions "*Electronics module*".

Then all application-specific settings must be entered again. Carry out a fresh setup after exchanging the electronics or load the stored data of the setup.

If you saved the parameter settings during the first setup of the sensor, you can transfer them to the replacement electronics module. Also in this case a verification of the instrument is necessary.

# 10.6 Exchange or shorten cable/rod

**Exchanging the cable/rod** The cable or rod (meas. part) of the probe can be shortened, if necessary. To loosen the rod or cable you need a fork spanner with spanner width 13.

- Loosen the rod or cable by applying a fork spanner to the flat surfaces (SW 13), provide counterforce with another fork spanner (SW 13)
- 2. Unscrew the loosened rod or cable manually.
- 3. Place the enclosed new double washer onto the thread.

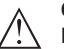

### Caution:

Make sure that the two components of the double washer remain together.

- 4. Screw the new rod and the new cable manually to the thread on the process fitting.
- Exert counterforce with the second fork spanner and tighten the measuring rod or cable on the flat surfaces with a torque of 20 Nm (15 lbf ft).

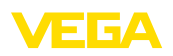

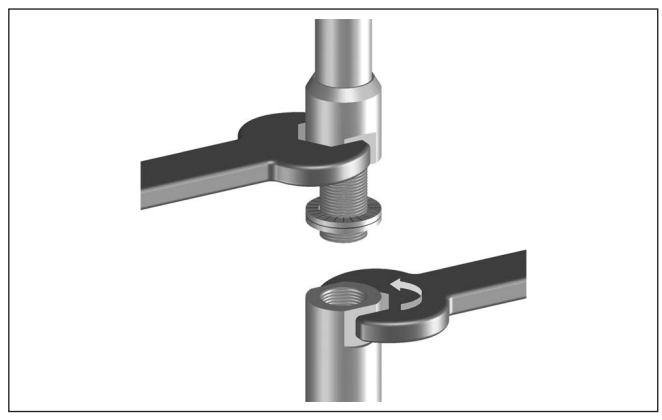

Fig. 28: Exchange cable or rod

### Information:

Please maintain the specified torque so that the max. tensile strength of the connection remains.

6. Enter new probe length and if necessary the new probe type and then carry out a fresh adjustment (see "Setup procedure, Carrying out min. adjustment - Carrying out max. adjustment").

Shorten cable/rod

The rod or cable of the probe can be shortened individually.

- 1. Mark the requested length with mounted measuring rod.
- Cable: Loosen the three pins on the gravity weight Cable ø 4: hexagon 3 Cable ø 6, cable ø 8: hexagon 4
- 3. Cable: remove the pins
- 4. Cable: Pull the cable out of the gravity weight
- 5. Shorten the cable/rod with a cut-off wheel or metal saw at the marking. Take note of the specifications in the following illustration when shortening the cable.
- 6. Cable: shift the cable into the gravity weight (according to the drawing)

Plastic coated cable: remove coating according drawing to 70 mm (2.76 in).

7. Cable: Fasten the cable with three pins, torque 20 Nm (14.75 lbf in)

Cable ø 4: 7 Nm (5.16 lbf ft)

Cable ø 6, cable ø 8: 20 Nm (14.75 lbf ft)

8. Enter new probe length and then carry out a fresh adjustment (see "Setup procedure, Carrying out min. adjustment - Carrying out max. adjustment").

44222-EN-210914

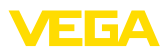

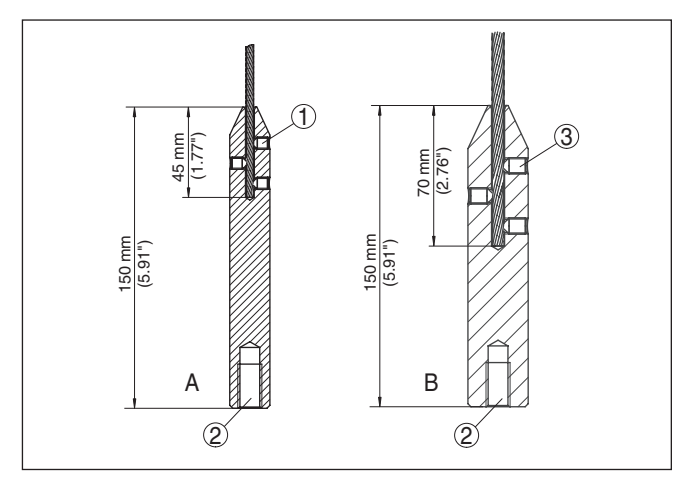

Fig. 29: Shortening the cable probe

- A Gravity weight cable ø 4 mm
- B Gravity weight cable ø 6 mm
- 1 Threaded pins
- 2 Thread M12 for eye-bolt
- 3 Threaded pins

# 10.7 Software update

The following components are required to update the instrument software:

- Instrument
- Voltage supply
- Interface adapter VEGACONNECT
- PC with PACTware
- Current instrument software as file

You can find the current instrument software as well as detailed information on the procedure in the download area of our homepage: <u>www.vega.com</u>.

You can find information about the installation in the download file.

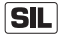

Make sure that you are using the correct software with SIL qualification.

Instruments with SIL qualification can only be updated with a respective software. An accidental update with a wrong software version is impossible.

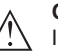

### Caution:

Instruments with approvals can be bound to certain software versions. Therefore make sure that the approval is still effective after a software update is carried out.

You can find detailed information in the download area at <u>www.vega.com</u>.

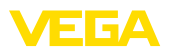

# 10.8 How to proceed if a repair is necessary

You can find an instrument return form as well as detailed information about the procedure in the download area of our homepage. By doing this you help us carry out the repair quickly and without having to call back for needed information.

In case of repair, proceed as follows:

- Print and fill out one form per instrument
- Clean the instrument and pack it damage-proof
- Attach the completed form and, if need be, also a safety data sheet outside on the packaging
- Ask the agency serving you to get the address for the return shipment. You can find the agency on our homepage.

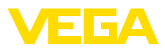

# 11 Dismount

# 11.1 Dismounting steps

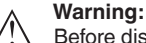

Before dismounting, be aware of dangerous process conditions such as e.g. pressure in the vessel or pipeline, high temperatures, corrosive or toxic media etc.

Take note of chapters "*Mounting*" and "*Connecting to voltage supply*" and carry out the listed steps in reverse order.

# 11.2 Disposal

The instrument consists of materials which can be recycled by specialised recycling companies. We use recyclable materials and have designed the electronics to be easily separable.

### WEEE directive

The instrument does not fall in the scope of the EU WEEE directive. Article 2 of this Directive exempts electrical and electronic equipment from this requirement if it is part of another instrument that does not fall in the scope of the Directive. These include stationary industrial plants.

Pass the instrument directly on to a specialised recycling company and do not use the municipal collecting points.

If you have no way to dispose of the old instrument properly, please contact us concerning return and disposal.

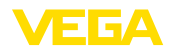

# 12 Supplement

# 12.1 Technical data

# General data

| 316L corresponds to 1.4404 or 1.4435                                                |                                                                    |
|-------------------------------------------------------------------------------------|--------------------------------------------------------------------|
| Materials, wetted parts                                                             |                                                                    |
| <ul> <li>Process fitting</li> </ul>                                                 | 316L and PPS GF 40, Alloy C22 (2.4602) and PPS GF 40               |
| <ul> <li>Process seal on the instrument side<br/>(cable/rod leadthrough)</li> </ul> | FKM (SHS FPM 70C3 GLT), FFKM (Kalrez 6375),<br>EPDM (A+P 70.10-02) |
| - Process seal                                                                      | On site (instruments with thread: Klingersil C-4400 is enclosed)   |
| <ul> <li>Inner conductor (up to the separation cable/rod)</li> </ul>                | 316L                                                               |
| – Rod: ø 16 mm (0.63 in)                                                            | 316L or Alloy C22 (2.4602)                                         |
| <ul> <li>Cable: ø 4 mm (0.157 in)</li> </ul>                                        | 316 (1.4401)                                                       |
| - Cable: ø 6 mm (0.236 in), PA coated                                               | Steel (galvanized), PA coated                                      |
| <ul> <li>Cable: ø 6 mm (0.236 in)</li> </ul>                                        | 316 (1.4401)                                                       |
| - Cable: ø 11 mm (0.433 in), PA coated                                              | Steel (galvanized), PA coated                                      |
| <ul> <li>Gravity weight (optionally available)</li> </ul>                           | 316L                                                               |
| Materials, non-wetted parts                                                         |                                                                    |
| <ul> <li>Plastic housing</li> </ul>                                                 | Plastic PBT (Polyester)                                            |
| <ul> <li>Aluminium die-cast housing</li> </ul>                                      | Aluminium die-casting AlSi10Mg, powder-coated (Basis: Polyester)   |
| <ul> <li>Stainless steel housing (precision<br/>casting)</li> </ul>                 | 316L                                                               |
| <ul> <li>Stainless steel housing (electropol-<br/>ished)</li> </ul>                 | 316L                                                               |
| - Second Line of Defense (optional) <sup>1)</sup>                                   | Borosilicate glass GPC 540                                         |
| - Seal between housing and housing lid                                              | Silicone SI 850 R                                                  |
| <ul> <li>Inspection window in housing cover</li> </ul>                              | Plastic housing: Polycarbonate (UL746-C listed)                    |
| (optional)                                                                          | Metal housing: Glass <sup>2)</sup>                                 |
| <ul> <li>Ground terminal</li> </ul>                                                 | 316L                                                               |
| <ul> <li>Cable gland</li> </ul>                                                     | PA, stainless steel, brass                                         |
| <ul> <li>Sealing, cable gland</li> </ul>                                            | NBR                                                                |
| <ul> <li>Blind plug, cable gland</li> </ul>                                         | PA                                                                 |
| Second Line of Defense (optional) <sup>3)</sup>                                     |                                                                    |
| <ul> <li>Supporting material</li> </ul>                                             | 316L                                                               |
| <ul> <li>Glass potting</li> </ul>                                                   | Borosilicate glass GPC 540                                         |
| - Contacts                                                                          | Alloy C22 (2.4602)                                                 |
| 1) Only with Ex-d vorcion                                                           |                                                                    |

- $^{\mbox{\tiny 2)}}$  Aluminium, stainless steel precision casting and Ex d housing
- <sup>3)</sup> Only with Ex-d version.

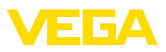

| <ul> <li>Helium leak rate</li> </ul>                                                                     | < 10 <sup>-6</sup> mbar l/s                        |
|----------------------------------------------------------------------------------------------------|----------------------------------------------------|
| <ul> <li>Pressure resistance</li> </ul>                                                                  | See process pressure of the sensor                 |
| Conductive connection                                                                                    | Between ground terminal, process fitting and probe |
| Process fittings                                                                                         |                                                    |
| - Pipe thread, cylindrical (ISO 228 T1)                                                                  | G¾, G1, G1½ (DIN 3852-A)                           |
| - Pipe thread, conical (ASME B1.20.1)                                                                    | 3⁄4 NPT, 1 NPT, 11⁄2 NPT                           |
| - Flanges                                                                                                | DIN from DN 25, ASME from 1"                       |
| Weight                                                                                                   |                                                    |
| <ul> <li>Instrument weight (depending on<br/>process fitting)</li> </ul>                                 | approx. 0.8 8 kg (0.176 17.64 lbs)                 |
| – Rod: ø 16 mm (0.63 in)                                                                                 | approx. 1580 g/m (17 oz/ft)                        |
| <ul> <li>Cable: ø 4 mm (0.157 in)</li> </ul>                                                             | approx. 78 g/m (0.84 oz/ft)                        |
| - Cable: ø 6 mm (0.236 in), PA coated                                                                    | approx. 180 g/m (1.9 oz/ft)                        |
| - Cable: ø 6 mm (0.236 in)                                                                               | approx. 80 g/m (0.86 oz/ft)                        |
| - Cable: ø 11 mm (0.433 in), PA coated                                                                   | approx. 320 g/m (3.44 oz/ft)                       |
| <ul> <li>Gravity weight for cable ø 4 mm<br/>(0.157 in) and ø 6 mm (0.236 in), PA<br/>coated</li> </ul>  | 325 g (11.46 oz)                                   |
| <ul> <li>Gravity weight for cable ø 6 mm<br/>(0.236 in) and ø 11 mm (0.433 in), PA<br/>coated</li> </ul> | 780 g (27.51 oz)                                   |
| Probe length L (from seal surface)                                                                       |                                                    |
| – Rod: ø 16 mm (0.63 in)                                                                                 | up to 6 m (19.69 ft)                               |
| <ul> <li>Trimming accuracy (rod)</li> </ul>                                                              | ±(1 mm + 0.05 % of the rod length)                 |
| - Cable: ø 4 mm (0.157 in)                                                                               | up to 75 m (246.1 ft)                              |
| - Cable: ø 6 mm (0.236 in), PA coated                                                                    | up to 65 m (213.3 ft)                              |
| - Cable: ø 6 mm (0.236 in)                                                                               | up to 75 m (246.1 ft)                              |
| - Cable: ø 11 mm (0.433 in), PA coated                                                                   | up to 65 m (213.3 ft)                              |
| <ul> <li>Trimming accuracy - Cable</li> </ul>                                                            | $\pm$ (2 mm + 0.05 % of the cable length)          |
| Lateral load with rod: ø 16 mm (0.63 in)                                                                 | 30 Nm (22.13 lbf ft)                               |
| Max. tensile load                                                                                        |                                                    |
| <ul> <li>Cable: ø 4 mm (0.157 in)</li> </ul>                                                             | 12 KN (2698 lbf)                                   |
| - Cable: ø 6 mm (0.236 in), PA coated                                                                    | 8 KN (1798 lbf)                                    |
| - Cable: ø 6 mm (0.236 in)                                                                               | 30 KN (6744 lbf)                                   |
| - Cable: ø 11 mm (0.433 in), PA coated                                                                   | 30 KN (6744 lbf)                                   |

The tensile force of solids are subject of a normal fluctuation range. For this reason, the determined diagram value of the following diagrams must be multiplied with safety factor 2.
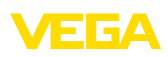

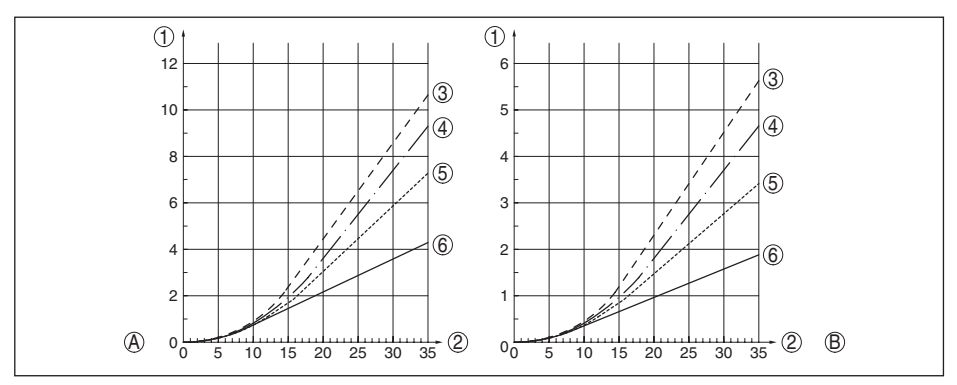

Fig. 30: Max. tensile load with cereals and plastic granules - Cable: ø 4 mm (0.157 in)

- A Cereals
- B Plastic granules
- 1 Tensile force in kN (the determined value must be multiplied with safety factor 2)
- 2 Cable length in m
- 3 Vessel diameter 12 m (39.37 ft)
- 4 Vessel diameter 9 m (29.53 ft)
- 5 Vessel diameter 6 m (19.69 ft)
- 6 Vessel diameter 3 m (9.843 ft)

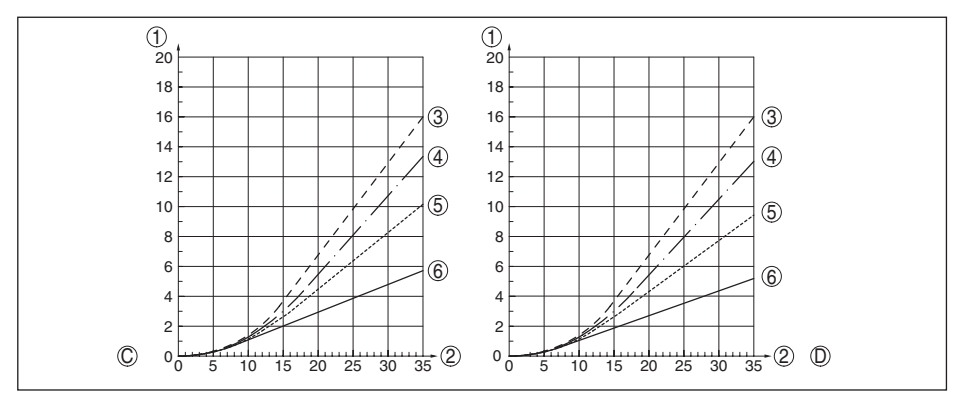

Fig. 31: Max. tensile load with sand and cement - Cable: ø 4 mm (0.157 in)

- C Sand
- D Cement
- 1 Tensile force in kN (the determined value must be multiplied with safety factor 2)
- 2 Cable length in m
- 3 Vessel diameter 12 m (39.37 ft)
- 4 Vessel diameter 9 m (29.53 ft)
- 5 Vessel diameter 6 m (19.69 ft)
- 6 Vessel diameter 3 m (9.843 ft)

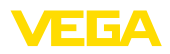

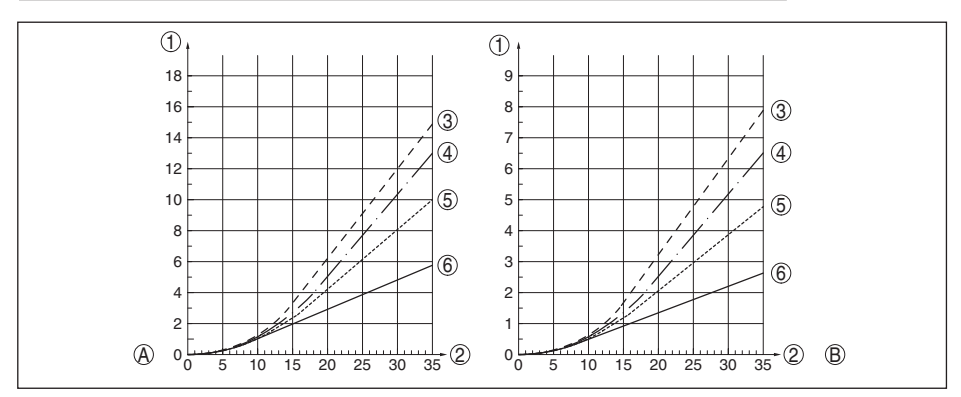

Fig. 32: Max. tensile load with cereals and plastic granules - Cable: ø 6 mm, ø 11 mm, PA coated

- A Cereals
- B Plastic granules
- 1 Tensile force in kN (the determined value must be multiplied with safety factor 2)
- 2 Cable length in m
- 3 Vessel diameter 12 m (39.37 ft)
- 4 Vessel diameter 9 m (29.53 ft)
- 5 Vessel diameter 6 m (19.69 ft)
- 6 Vessel diameter 3 m (9.843 ft)

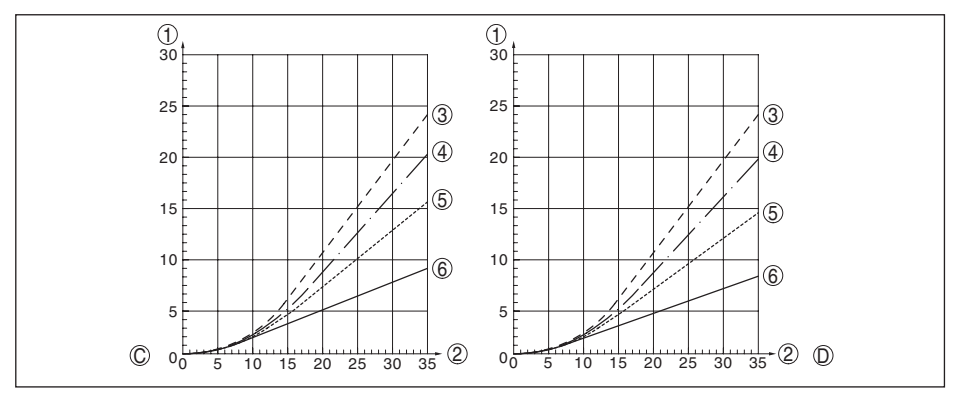

Fig. 33: Max. tensile load with sand and cement - Cable: ø 6 mm, ø 11 mm, PA coated

- C Sand
- D Cement
- 1 Tensile force in kN (the determined value must be multiplied with safety factor 2)
- 2 Cable length in m
- 3 Vessel diameter 12 m (39.37 ft)
- 4 Vessel diameter 9 m (29.53 ft)
- 5 Vessel diameter 6 m (19.69 ft)
- 6 Vessel diameter 3 m (9.843 ft)

Thread in gravity weight, e.g. for eye-bolt M 12 (cable version)

Torque for exchangeable cable or rod probe (in the process fitting)

Cable: ø 4 mm (0.157 in)

8 Nm (5.9 lbf ft)

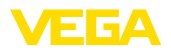

| - Cable: ø 6 mm (0.236 in), PA coated                                 | 8 Nm (5.9 lbf ft)                                                                                                    |
|-----------------------------------------------------------------------|----------------------------------------------------------------------------------------------------|
| – Cable: ø 6 mm (0.236 in)                                            | 20 Nm (14.75 lbf ft)                                                                                                    |
| - Cable: ø 11 mm (0.433 in), PA coated                                | 20 Nm (14.75 lbf ft)                                                                                                    |
| – Rod: ø 16 mm (0.63 in)                                              | 20 Nm (14.75 lbf ft)                                                                                                    |
| Torque for NPT cable glands and Conduit                               | t tubes                                                                                                    |
| <ul> <li>Plastic housing</li> </ul>                                   | max. 10 Nm (7.376 lbf ft)                                                                                                    |
| - Aluminium/Stainless steel housing                                   | max. 50 Nm (36.88 lbf ft)                                                                                                    |
| Input variable                                                        |                                                                                                    |
| Measured variable                                                     | Level of solids                                                                                                    |
| Min. dielectric constant of the medium                                | ε <sub>r</sub> ≥ 1.5                                                                                                    |
| Output variable                                                       |                                                                                                    |
| Output signal                                                         | 4 20 mA/HART                                                                                                    |
| Range of the output signal                                            | 3.8 20.5 mA/HART (default setting)                                                                                                |
| Fulfilled HART specification                                          | 7.0                                                                                                    |
| Further information on Manufacturer ID,<br>Device ID, Device Revision | See website of HART Communication Foundation                                                                                      |
| Signal resolution                                                     | 0.3 μΑ                                                                                                    |
| Fault signal, current output (adjustable)                             | ≥ 21.0 mA, ≤ 3.6 mA                                                                                                    |
|                                                                       | In order to detect the rarely occurring hardware failures<br>in the device, we recommend monitoring both interfer-<br>ence values |
| Max. output current                                                   | 21.5 mA                                                                                                    |
| Starting current                                                      |                                                                                                    |
| - for 5 ms after switching on                                         | ≤ 10 mA                                                                                                    |
| - for run-up time                                                     | ≤ 3.6 mA                                                                                                    |
| Load                                                                  | see load diagram under Power supply                                                                                               |
| Damping (63 % of the input variable),<br>adjustable                   | 0 999 s                                                                                                    |
| HART output values according to HART 7                                | 7 (default setting) <sup>4)</sup>                                                                                                 |
| <ul> <li>First HART value (PV)</li> </ul>                             | Linearised percentage value, level                                                                                                |
| <ul> <li>Second HART value (SV)</li> </ul>                            | Distance to the level                                                                                                    |
| <ul> <li>Third HART value (TV)</li> </ul>                             | Measurement reliability, level                                                                                                    |
| <ul> <li>Fourth HART value (QV)</li> </ul>                            | Electronics temperature                                                                                                    |
| Indication value - Display and adjustment                             | module <sup>5)</sup>                                                                                                    |
| <ul> <li>Displayed value 1</li> </ul>                                 | Filling height Level                                                                                                    |
| <ul> <li>Displayed value 2</li> </ul>                                 | Electronics temperature                                                                                                    |
| Resolution, digital                                                   | < 1 mm (0.039 in)                                                                                                    |

<sup>4)</sup> The output values can be assigned individually.
 <sup>5)</sup> The indication values can be assigned individually.

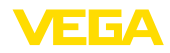

## Output variable - Additional current output

| For details on the operating voltage see of      | chapter "Voltage supply"                                                                                                    |
|--------------------------------------------------|----------------------------------------------------------------------------------------------------|
| Output signal                                    | 4 20 mA (passive)                                                                                                    |
| Range of the output signal                       | 3.8 20.5 mA (default setting)                                                                                                    |
| Signal resolution                                | 0.3 μΑ                                                                                                    |
| Fault signal, current output (adjustable)        | ≥ 21.0 mA, ≤ 3.6 mA                                                                                                    |
|                                                  | In order to detect the rarely occurring hardware failures<br>in the device, we recommend monitoring both interfer-<br>ence values |
| Max. output current                              | 21.5 mA                                                                                                    |
| Starting current                                 |                                                                                                    |
| <ul> <li>for 20 ms after switching on</li> </ul> | ≤ 10 mA                                                                                                    |
| - for run-up time                                | ≤ 3.6 mA                                                                                                    |
| Load                                             | Load resistor, see chapter "Voltage supply"                                                                                       |
| Damping (63 % of the input variable), adjustable | 0 999 s                                                                                                    |
| Indication value - Display and adjustmen         | t module <sup>6)</sup>                                                                                                    |
| <ul> <li>Displayed value 1</li> </ul>            | Filling height Level                                                                                                    |
| - Displayed value 2                              | Electronics temperature                                                                                                    |
| Resolution, digital                              | < 1 mm (0.039 in)                                                                                                    |
|                                                  |                                                                                                    |

## Measurement accuracy (according to DIN EN 60770-1)

| Process reference conditions according to | DIN EN 61298-1                                                                                   |  |  |  |  |  |  |  |
|-------------------------------------------|--------------------------------------------------------------------------------------------------|--|--|--|--|--|--|--|
| - Temperature                             | +18 +30 °C (+64 +86 °F)                                                                          |  |  |  |  |  |  |  |
| <ul> <li>Relative humidity</li> </ul>     | 45 75 %                                                                                          |  |  |  |  |  |  |  |
| - Air pressure                            | +860 +1060 mbar/+86 +106 kPa<br>(+12.5 +15.4 psig)                                               |  |  |  |  |  |  |  |
| Mounting, reference conditions            |                                                                                                  |  |  |  |  |  |  |  |
| - Min. distance to internal installations | > 500 mm (19.69 in)                                                                              |  |  |  |  |  |  |  |
| - Vessel                                  | metallic, ø 1 m (3.281 ft), centric mounting, process fit-<br>ting flush with the vessel ceiling |  |  |  |  |  |  |  |
| - Reflector                               | metallic, ø 1 m                                                                                  |  |  |  |  |  |  |  |
| - Medium                                  | Bulk solids - cereals, flour, cement (dielectric con-<br>stant ~2.0)                             |  |  |  |  |  |  |  |
| - Mounting                                | Probe end does not touch the vessel bottom                                                       |  |  |  |  |  |  |  |
| Sensor parameter adjustment               | No gating out of false signals carried out                                                       |  |  |  |  |  |  |  |

<sup>6)</sup> The indication values can be assigned individually.

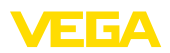

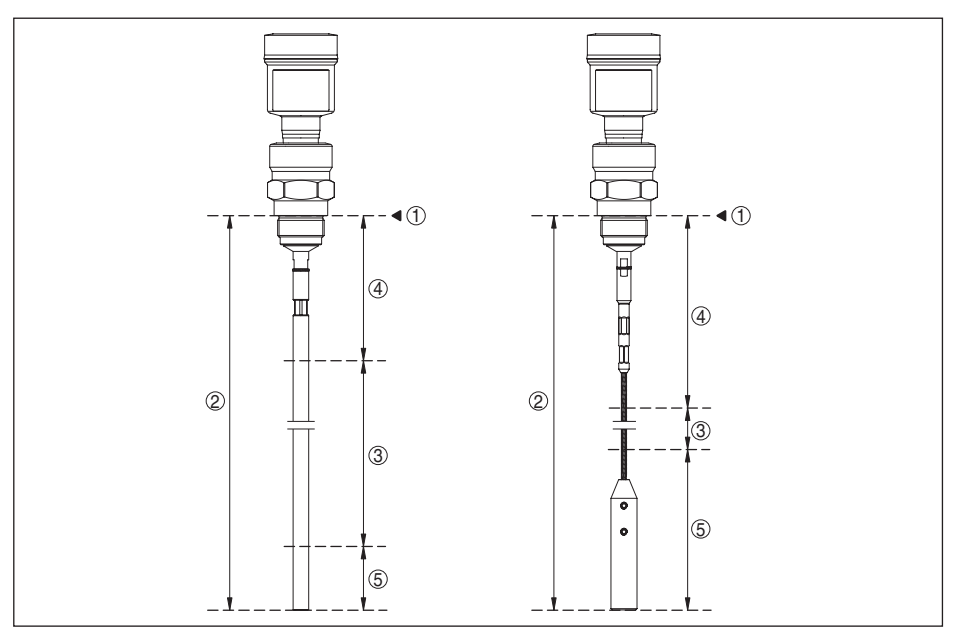

Fig. 34: Measuring ranges - VEGAFLEX 82

- 1 Reference plane
- 2 Probe length L
- 3 Measuring range
- 4 Upper blocking distance (see following diagrams grey section)
- 5 Lower blocking distance (see following diagrams grey section)

Typical deviation7)

See following diagrams

44222-EN-210914

<sup>7)</sup> Depending on the mounting conditions, deviations can occur which can be rectified by adapting the adjustment or changing the measured value offset in the DTM service mode.

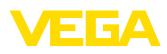

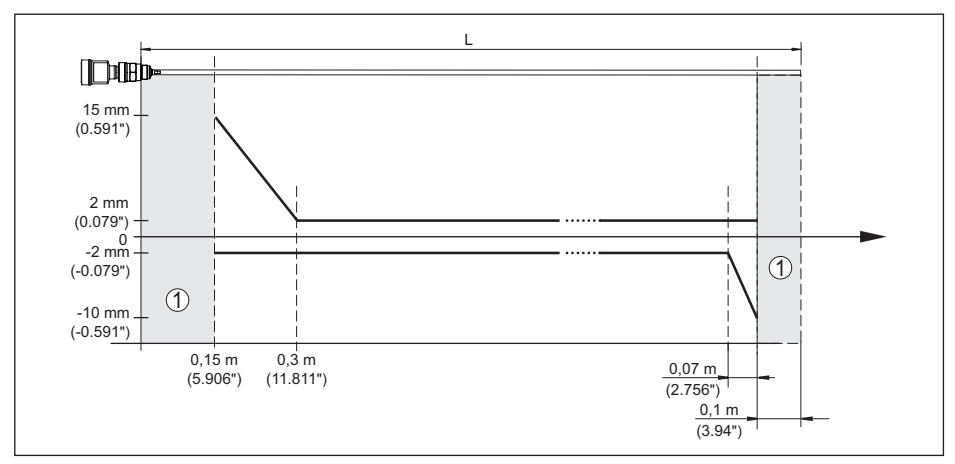

Fig. 35: Deviation VEGAFLEX 82 in rod version

- 1 Blocking distance (no measurement possible in this area)
- L Probe length

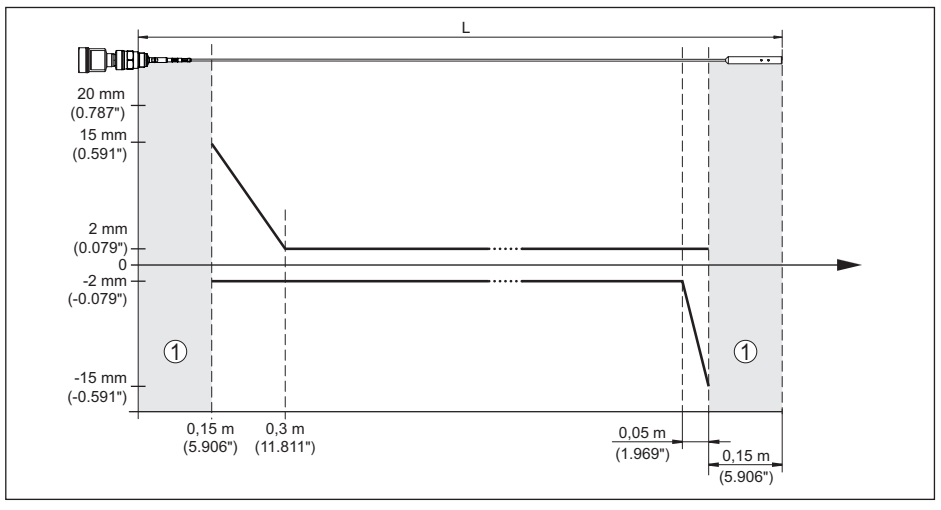

Fig. 36: Deviation VEGAFLEX 82 in cable version

1 Blocking distance (no measurement possible in this area)

L Probe length

Non-repeatability

 $\leq \pm 1 \text{ mm}$ 

See "Safety Manual"

Specifications of the safety tolerance (SIL)

## Variables influencing measurement accuracy

Specifications for the digital measured value

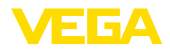

Temperature drift - Digital output ±3 mm/10 K relating to the max. measuring range or

max. 10 mm (0.394 in)

Additional deviation through electromag-  $\,<\pm10$  mm (<  $\pm0.394$  in) netic interference acc. to EN 61326

## Specifications apply also to the current output<sup>8)</sup>

Temperature drift - Current output  $\pm 0.03$  %/10 K relating to the 16 mA span or max.  $\pm 0.3$  %

Deviation in the current output due to digital/analogue conversion

- Non-Ex and Ex-ia version
   < ±15 μA</li>
- Ex-d-ia version
   < ±40 μA</li>

Additional deviation through electromag-  $\,<\pm150~\mu A$  netic interference acc. to EN 61326

## Influence of the superimposed gas and pressure on measurement accuracy

The propagation speed of the radar impulses in gas or vapour above the medium is reduced by high pressure. This effect depends on the superimposed gas or vapours.

The following table shows the resulting deviation for some typical gases and vapours. The specified values refer to the distance. Positive values mean that the measured distance is too large, negative values that the measured distance is too small.

| Gas phase        | Temperature     | Pressure          |                   |                   |  |  |  |  |  |  |  |
|------------------|-----------------|-------------------|-------------------|-------------------|--|--|--|--|--|--|--|
|                  |                 | 1 bar (14.5 psig) | 10 bar (145 psig) | 50 bar (725 psig) |  |  |  |  |  |  |  |
| Air              | 20 °C (68 °F)   | 0 %               | 0.22 %            | 1.2 %             |  |  |  |  |  |  |  |
|                  | 200 °C (392 °F) | -0.01 %           | 0.13 %            | 0.74 %            |  |  |  |  |  |  |  |
|                  | 400 °C (752 °F) | -0.02 %           | 0.08 %            | 0.52 %            |  |  |  |  |  |  |  |
| Hydrogen         | 20 °C (68 °F)   | -0.01 %           | 0.1 %             | 0.61 %            |  |  |  |  |  |  |  |
|                  | 200 °C (392 °F) | -0.02 %           | 0.05 %            | 0.37 %            |  |  |  |  |  |  |  |
|                  | 400 °C (752 °F) | -0.02 %           | 0.03 %            | 0.25 %            |  |  |  |  |  |  |  |
| Steam (saturated | 100 °C (212 °F) | 0.26 %            | -                 | -                 |  |  |  |  |  |  |  |
| steam)           | 180 °C (356 °F) | 0.17 %            | 2.1 %             | -                 |  |  |  |  |  |  |  |
|                  | 264 °C (507 °F) | 0.12 %            | 1.44 %            | 9.2 %             |  |  |  |  |  |  |  |
|                  | 366 °C (691 °F) | 0.07 %            | 1.01 %            | 5.7 %             |  |  |  |  |  |  |  |

## Characteristics and performance data

| Measuring cycle time        | < 500 ms                                                     |
|-----------------------------|--------------------------------------------------------------|
| Step response time9)        | ≤ 3 s                                                        |
| Max. filling/emptying speed | 1 m/min                                                      |
|                             | Products with high dielectric constant (>10) up to 5 m/ min. |

<sup>8)</sup> Also for the additional current output (optional).

<sup>3)</sup> Time span after a sudden measuring distance change by max. 0.5 m in liquid applications, max 2 m with bulk solids applications, until the output signal has taken for the first time 90 % of the final value (IEC 61298-2).

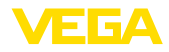

## Ambient conditions

Ambient, storage and transport temperature

Standard

-40 ... +80 °C (-40 ... +176 °F) -40 ... +60 °C (-40 ... +140 °F)

- CSA, Ordinary Location

## **Process conditions**

For the process conditions, please also note the specifications on the type label. The lowest value always applies.

The measurement error through the process conditions in the specified pressure and temperature range is < 1 %.

Process pressure

-1 ... +40 bar/-100 ... +4000 kPa (-14.5 ... +580 psig), depending on the process fitting

Vessel pressure relating to the flange nominal pressure stage

see supplementary instructions manual "Flanges according to DIN-EN-ASME-JIS"

Process temperature - Cable versions with PA coating

Process temperature (thread or flange temperature) with process seals

- FKM (SHS FPM 70C3 GLT)
- -40 ... +150 °C (-40 ... +302 °F)

-40 ... +80 °C (-40 ... +176 °F)

- EPDM (A+P 70.10-02)
- -40 ... +150 °C (-40 ... +302 °F) -20 ... +200 °C (-4 ... +392 °F)
- FFKM (Kalrez 6375) with temperature adapter

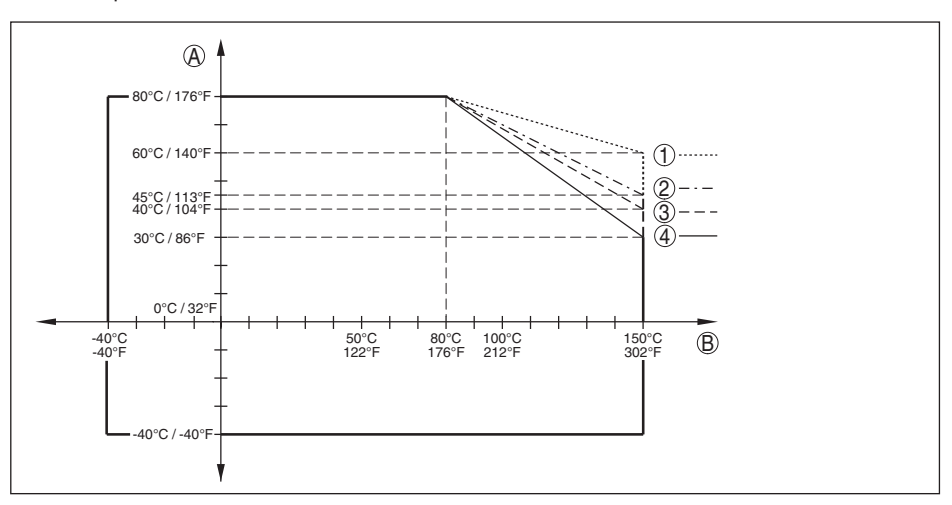

Fig. 37: Ambient temperature - process temperature, standard version

- A Ambient temperature
- B Process temperature (depending on the seal material)
- 1 Aluminium housing
- 2 Plastic housing
- 3 Stainless steel housing, precision casting
- 4 Stainless steel housing, electropolished

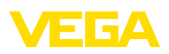

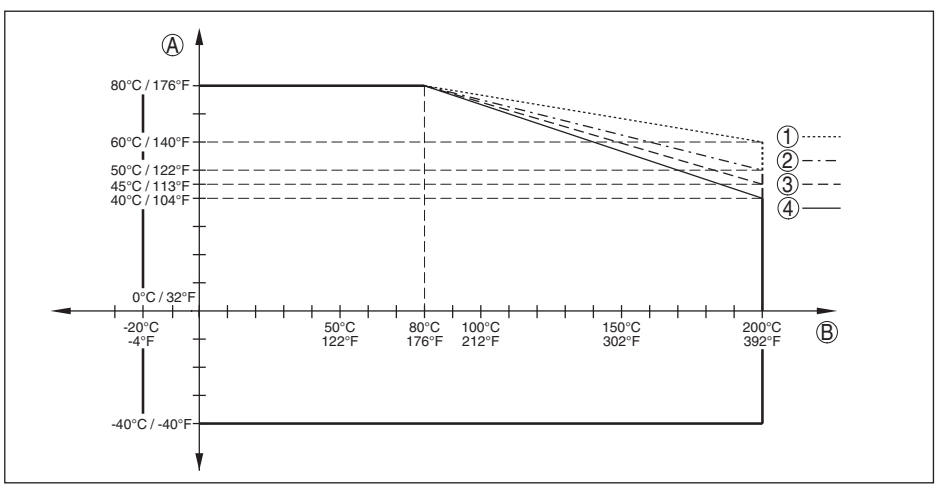

Fig. 38: Ambient temperature - process temperature, version with temperature adapter

- A Ambient temperature
- B Process temperature (depending on the seal material)
- 1 Aluminium housing
- 2 Plastic housing
- 3 Stainless steel housing, precision casting
- 4 Stainless steel housing, electropolished

#### Vibration resistance

- Rod probe

1 g with 5 ... 200 Hz according EN 60068-2-6 (vibration at resonance) with rod length 50 cm (19.69 in)

Shock resistance

- Rod probe

25 g, 6 ms according to EN 60068-2-27 (mechanical shock) with rod length 50 cm (19.69 in)

## Electromechanical data - version IP66/IP67 and IP66/IP68 (0.2 bar)

Options of the cable entry

- Cable entry
- M20 x 1.5; ½ NPT
- Cable gland
   M20 x 1.5; ½ NPT (cable ø see below table)

1/2 NPT

- Blind plug
   M20 x 1.5; ½ NPT
- Closing cap

| Material ca-             | Material seal | Cable diameter |        |         |         |          |  |  |  |  |  |  |  |  |
|--------------------------|---------------|----------------|--------|---------|---------|----------|--|--|--|--|--|--|--|--|
| ble gland                | insert        | 4.5 8.5 mm     | 5 9 mm | 6 12 mm | 7 12 mm | 10 14 mm |  |  |  |  |  |  |  |  |
| PA                       | NBR           | -              | •      | •       | -       | •        |  |  |  |  |  |  |  |  |
| Brass, nickel-<br>plated | NBR           | •              | •      | •       | -       | -        |  |  |  |  |  |  |  |  |
| Stainless steel          | NBR           | -              | •      | •       | -       | •        |  |  |  |  |  |  |  |  |

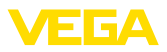

Wire cross-section (spring-loaded terminals)

| <ul> <li>Massive wire, stranded wire</li> </ul>   | 0.2 2.5 mm² (AWG 24 14)             |
|---------------------------------------------------|-------------------------------------|
| <ul> <li>Stranded wire with end sleeve</li> </ul> | 0.2 1.5 mm <sup>2</sup> (AWG 24 16) |

# Electromechanical data - version IP66/IP68 (1 bar)

| Options of the cable entry                                             |                                                               |
|------------------------------------------------------------------------|---------------------------------------------------------------|
| <ul> <li>Cable gland with integrated connec-<br/>tion cable</li> </ul> | M20 x 1.5 (cable diameter 5 9 mm)                             |
| <ul> <li>Cable entry</li> </ul>                                        | 1/2 NPT                                                       |
| <ul> <li>Blind plug</li> </ul>                                         | M20 x 1.5; ½ NPT                                              |
| Connection cable                                                       |                                                               |
| - Configuration                                                        | four wires, one suspension cable, braiding, metal foil, cover |
| <ul> <li>Wire cross-section</li> </ul>                                 | 0.5 mm² (AWG 20)                                              |
| - Wire resistance                                                      | < 0.036 Ω/m                                                   |
| <ul> <li>Tensile strength</li> </ul>                                   | < 1200 N (270 lbf)                                            |
| <ul> <li>Standard length</li> </ul>                                    | 5 m (16.4 ft)                                                 |
| <ul> <li>Max. length</li> </ul>                                        | 180 m (590.6 ft)                                              |
| – Min. bending radius (at 25 °C/77 °F)                                 | 25 mm (0.984 in)                                              |
| - Diameter                                                             | approx. 8 mm (0.315 in)                                       |
| <ul> <li>Colour - Non-Ex version</li> </ul>                            | Black                                                         |
| <ul> <li>Colour - Ex-version</li> </ul>                                | Blue                                                          |
| Integrated clock                                                       |                                                               |
| Date format                                                            | Day.Month.Year                                                |
| Time format                                                            | 12 h/24 h                                                     |
| Time zone, factory setting                                             | CET                                                           |
| Max. rate deviation                                                    | 10.5 min/year                                                 |
| Additional output parameter - Electro                                  | nics temperature                                              |
| Range                                                                  | -40 +85 °C (-40 +185 °F)                                      |
| Resolution                                                             | < 0.1 K                                                       |
| Deviation                                                              | ± 3 K                                                         |
| Availability of the temperature values                                 |                                                               |
| - Indication                                                           | Via the display and adjustment module                         |
| - Output                                                               | Via the respective output signal                              |
| Voltage supply                                                         |                                                               |
| Operating voltage U <sub>B</sub>                                       | 9.6 35 V DC                                                   |
| Operating voltage $U_{\rm B}$ with lighting switched on                | 16 35 V DC                                                    |

Integrated

Reverse voltage protection

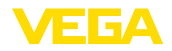

Permissible residual ripple

| - for 9.6 V < U <sub>B</sub> < 14 V                       | $\leq$ 0.7 V <sub>eff</sub> (16 400 Hz)                       |
|-----------------------------------------------------------|---------------------------------------------------------------|
| - for $18 \text{ V} < \text{U}_{\text{B}} < 36 \text{ V}$ | ≤ 1 V <sub>eff</sub> (16 … 400 Hz)                            |
| Load resistor                                             |                                                               |
| - Calculation                                             | (U <sub>B</sub> - U <sub>min</sub> )/0.022 A                  |
| - Example - with $U_B = 24 \text{ V DC}$                  | $(24 \text{ V} - 9.6 \text{ V})/0.022 \text{ A} = 655 \Omega$ |

## Potential connections and electrical separating measures in the instrument

Electronics Reference voltage<sup>10)</sup>

Conductive connection

Not non-floating 500 V AC

Between ground terminal and metallic process fitting

## **Electrical protective measures**

| Housing material                        | Version        | Protection acc. to<br>IEC 60529          | Protection acc. to NEMA |  |  |  |  |
|-----------------------------------------|----------------|------------------------------------------|-------------------------|--|--|--|--|
| Plastic                                 | Single chamber | IP66/IP67                                | Туре 4Х                 |  |  |  |  |
|                                         | Double chamber | IP66/IP67                                | Туре 4Х                 |  |  |  |  |
| Aluminium                               | Single chamber | IP66/IP68 (0.2 bar)<br>IP66/IP68 (1 bar) | Type 6P<br>-            |  |  |  |  |
|                                         | Double chamber | IP66/IP68 (0.2 bar)<br>IP66/IP68 (1 bar) | Type 6P<br>-            |  |  |  |  |
| Stainless steel (electro-pol-<br>ished) | Single chamber | IP66/IP68 (0.2 bar)                      | Type 6P                 |  |  |  |  |
| Stainless steel (precision casting)     | Single chamber | IP66/IP68 (0.2 bar)<br>IP66/IP68 (1 bar) | Type 6P<br>-            |  |  |  |  |
|                                         | Double chamber | IP66/IP68 (0.2 bar)<br>IP66/IP68 (1 bar) | Type 6P<br>-            |  |  |  |  |

Connection of the feeding power supply Networks of overvoltage category III unit

Altitude above sea level

- by default

up to 2000 m (6562 ft)

- with connected overvoltage protection up to 5000 m (16404 ft)

Pollution degree (with fulfilled housing 4 protection) Protection rating (IEC 61010-1) III

# 12.2 Dimensions

The following dimensional drawings represent only an extract of all possible versions. Detailed dimensional drawings can be downloaded at <u>www.vega.com/downloads</u> under "*Drawings*".

<sup>10)</sup> Galvanic separation between electronics and metal housing parts

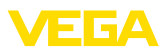

## Plastic housing

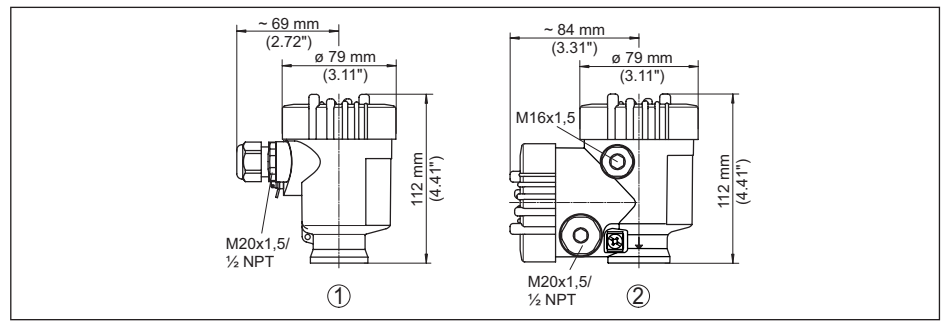

Fig. 39: Housing versions in protection IP66/IP67 (with integrated display and adjustment module the housing is 9 mm/0.35 in higher)

- 1 Plastic single chamber
- 2 Plastic double chamber

## Aluminium housing

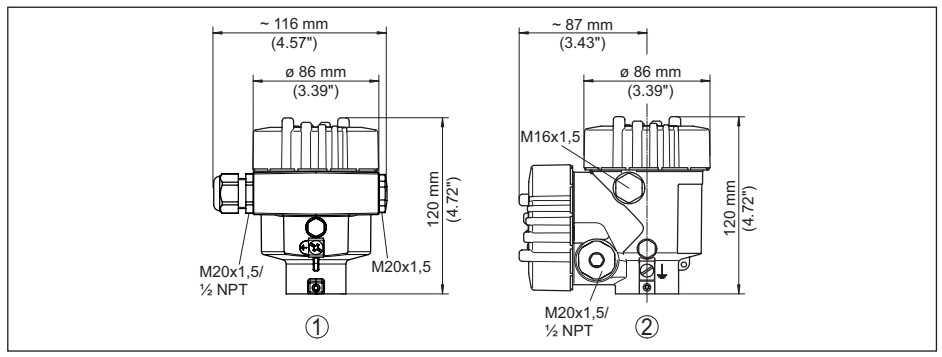

Fig. 40: Housing versions with protection rating IP66/IP68 (0.2 bar), (with integrated display and adjustment module the housing is 9 mm/0.35 in higher)

- 1 Aluminium single chamber
- 2 Aluminium double chamber

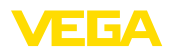

## Aluminium housing with protection rating IP66/IP68 (1 bar)

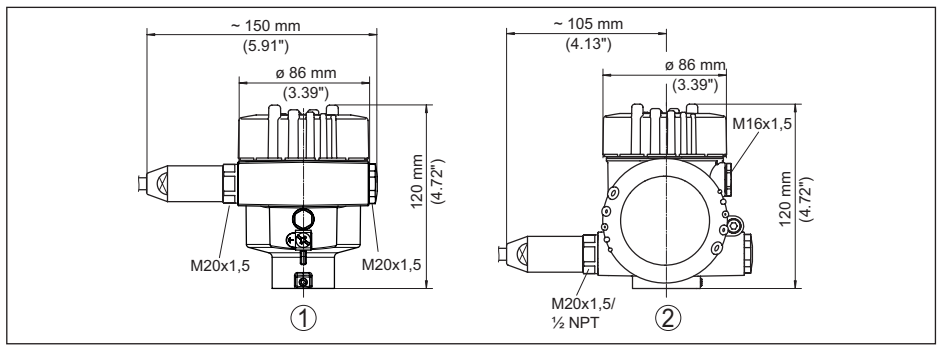

Fig. 41: Housing version with protection rating IP66/IP68 (1 bar), (with integrated display and adjustment module the housing is 9 mm/0.35 in higher)

- 1 Aluminium single chamber
- 2 Aluminium double chamber

## Stainless steel housing

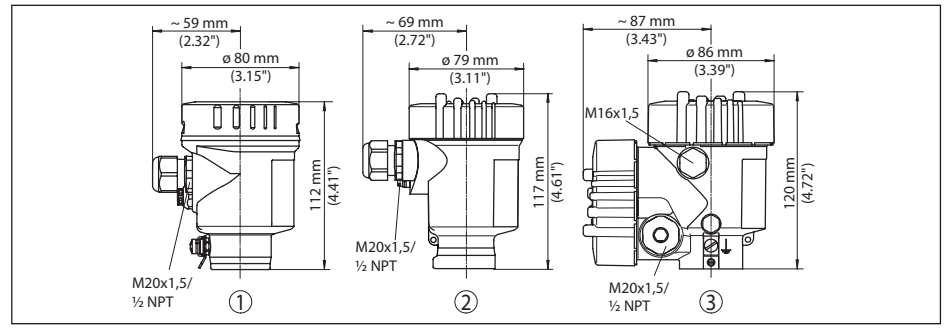

Fig. 42: Housing versions with protection rating IP66/IP68 (0.2 bar), (with integrated display and adjustment module the housing is 9 mm/0.35 in higher)

- 1 Stainless steel single chamber (electropolished)
- 2 Stainless steel single chamber (precision casting)
- 3 Stainless steel double chamber housing (precision casting)

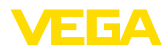

## Stainless steel housing with protection rating IP66/IP68 (1 bar)

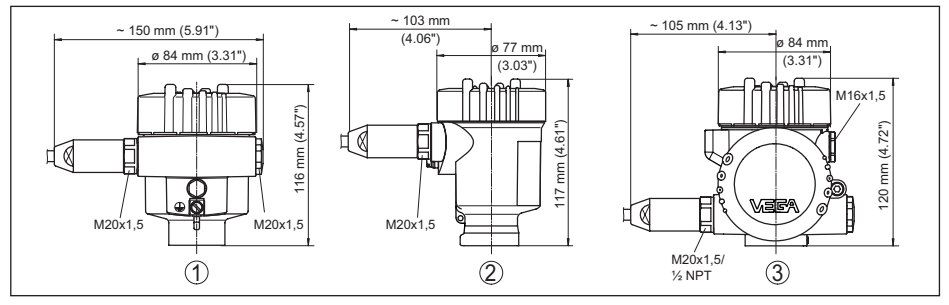

Fig. 43: Housing version with protection rating IP66/IP68 (1 bar), (with integrated display and adjustment module the housing is 9 mm/0.35 in higher)

- 1 Stainless steel single chamber (electropolished)
- 2 Stainless steel single chamber (precision casting)
- 3 Stainless steel double chamber housing (precision casting)

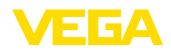

## VEGAFLEX 82, cable version ø 4 mm (0.157 in), ø 6 mm (0.236 in), PA coated

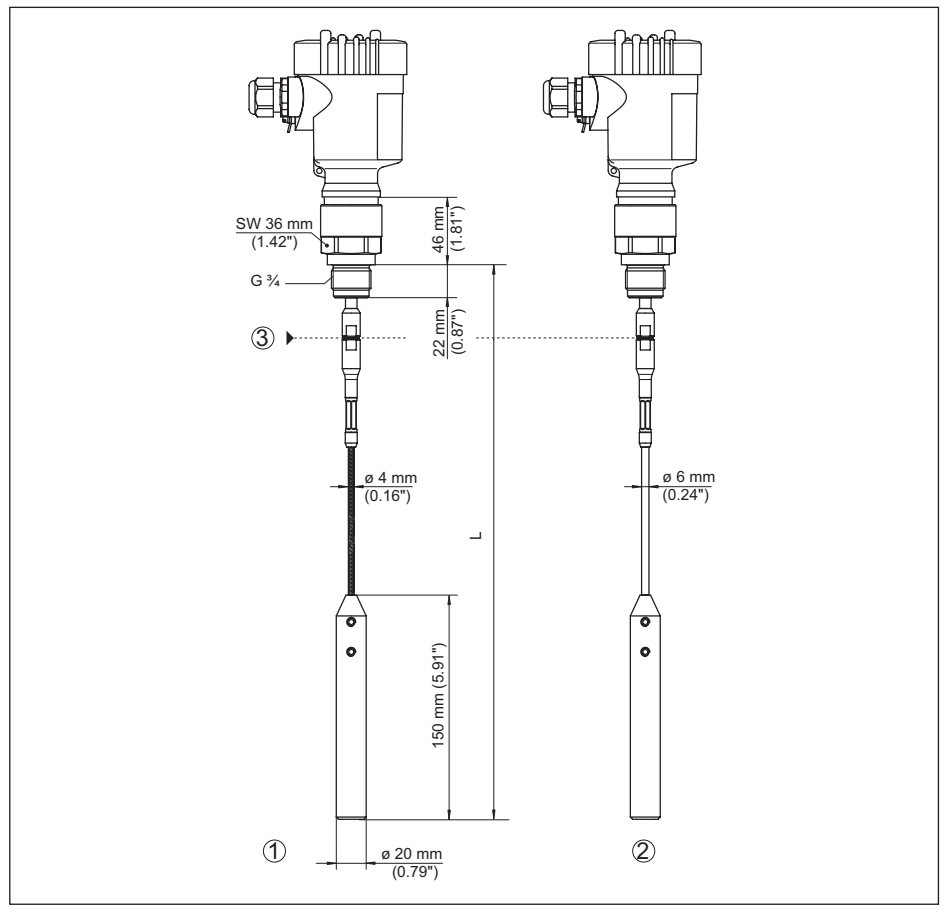

Fig. 44: VEGAFLEX 82, cable ø 4 mm (0.157 in), ø 6 mm (0.236 in) threaded version with gravity weight (all gravity weights with thread M12 for eye-bolt)

- L Sensor length, see chapter "Technical data"
- 1 Cable ø 4 mm (0.157 in)
- 2 Cable ø 6 mm (0.236 in), PA coated
- 3 Joint cable

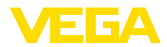

## VEGAFLEX 82, cable version ø 6 mm (0.236 in), ø 11 mm (0.433 in), PA coated

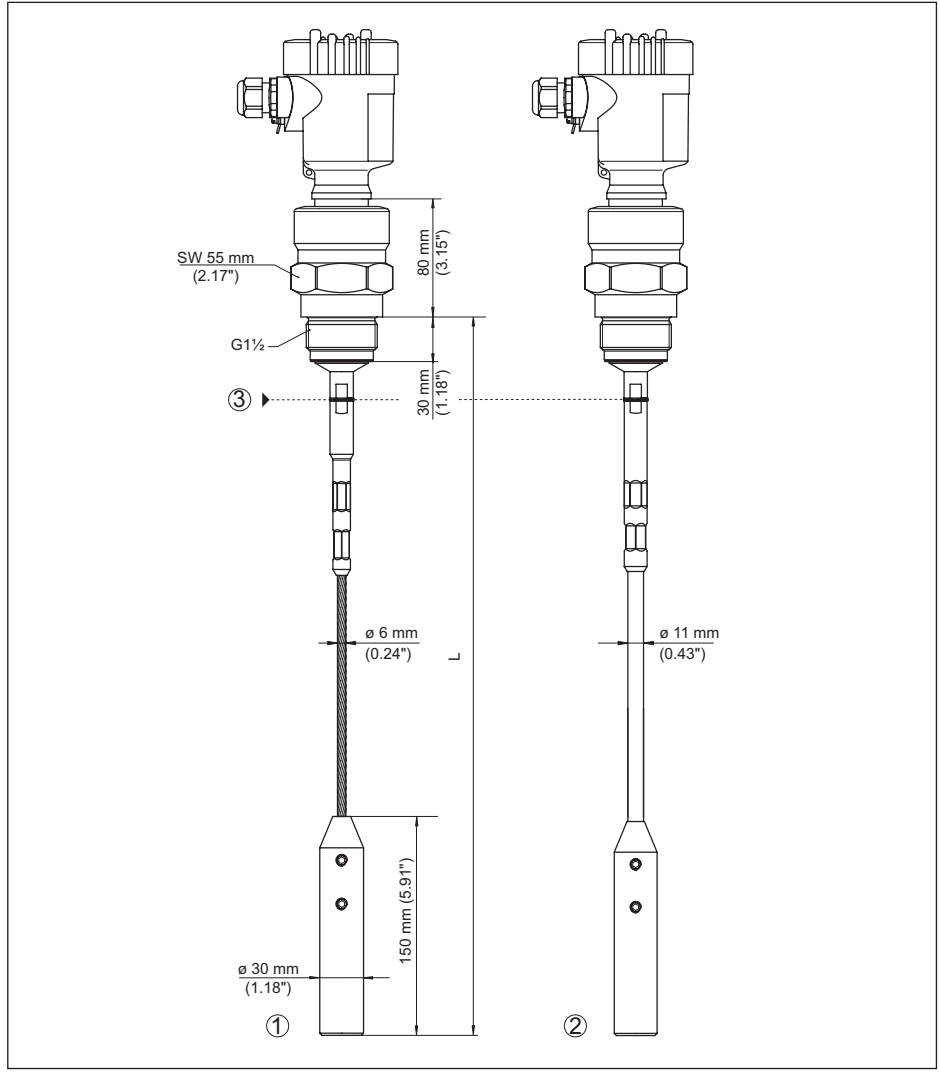

Fig. 45: VEGAFLEX 82, cable ø 6 mm (0.236 in), ø 11 mm (0.433 in) threaded version with gravity weight (all gravity weights with thread M12 for eye-bolt)

- L Sensor length, see chapter "Technical data"
- 1 Cable ø 6 mm (0.236 in)
- 2 Cable ø 11 mm (0.433 in), PA coated
- 3 Joint cable

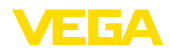

## VEGAFLEX 82, rod version ø 16 mm (0.63 in)

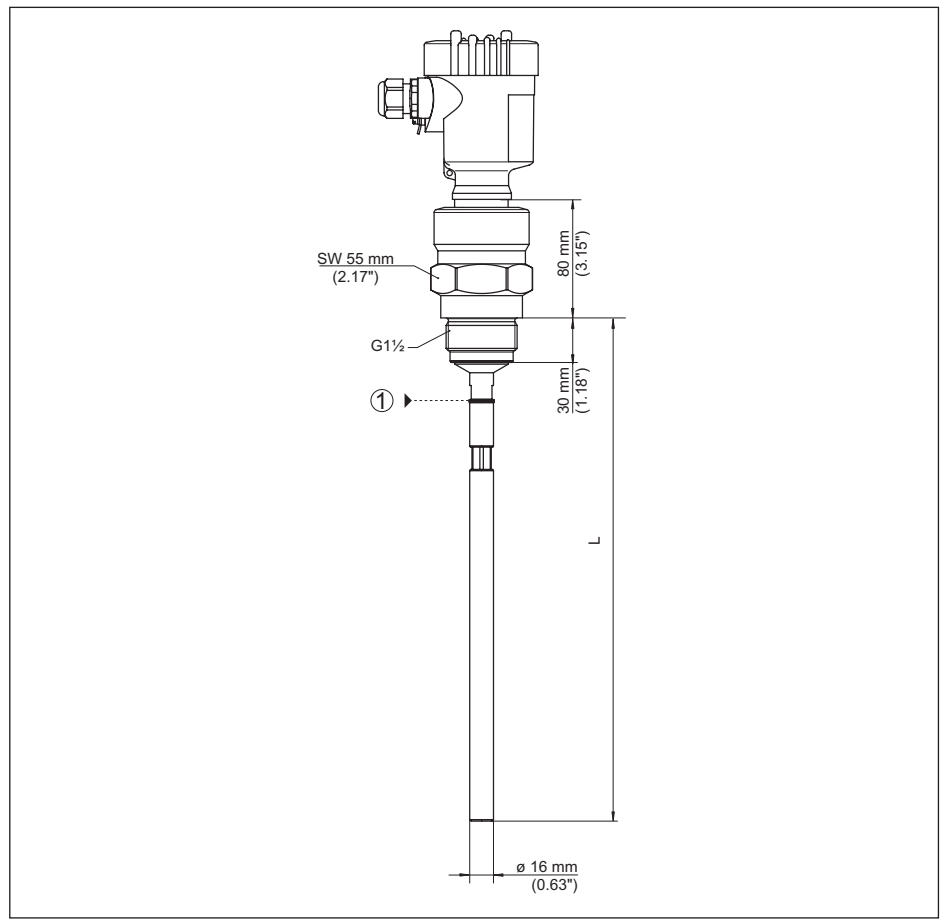

Fig. 46: VEGAFLEX 82, rod ø 16 mm (0.63 in), threaded version

- L Sensor length, see chapter "Technical data"
- 1 Joint rod

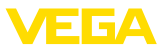

# 12.3 Industrial property rights

VEGA product lines are global protected by industrial property rights. Further information see <u>www.vega.com</u>.

VEGA Produktfamilien sind weltweit geschützt durch gewerbliche Schutzrechte.

Nähere Informationen unter www.vega.com.

Les lignes de produits VEGA sont globalement protégées par des droits de propriété intellectuelle. Pour plus d'informations, on pourra se référer au site <u>www.vega.com</u>.

VEGA lineas de productos están protegidas por los derechos en el campo de la propiedad industrial. Para mayor información revise la pagina web <u>www.vega.com</u>.

Линии продукции фирмы ВЕГА защищаются по всему миру правами на интеллектуальную собственность. Дальнейшую информацию смотрите на сайте <u>www.vega.com</u>.

VEGA系列产品在全球享有知识产权保护。

进一步信息请参见网站<<u>www.vega.com</u>。

## 12.4 Trademark

All the brands as well as trade and company names used are property of their lawful proprietor/ originator.

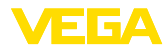

# INDEX

# A

Accessories - Display and adjustment module 11 - External display and adjustment unit 11 Adjustment - Max. adjustment 37 - Min. adjustment 37 Adjustment system 34 Application 36 Application area 10

# B

Backlight 44

# С

Check output signal 63 Copy sensor settings 50 Current output 51 Current output 2 42 Current output, adjustment 51 Current output, meas. variable 51 Current output, min./max. 39 Current output mode 39 Curve display – Echo curve 45

# D

Damping 37 Date of manufacture 52 Date/Time 46 Default values 47 Deviation 63 Device status 44 Display format 43

# E

Echo curve memory 59 Echo curve of the setup 46 EDD (Enhanced Device Description) 57 Electrical connection 20 Electronics and connection compartment 22 Electronics compartment - double chamber housing 22 Event memory 58

# 44222-EN-210914

F

Factory calibration date 52 False signal suppression 39 Fault – Rectification 62 Fault rectification 62 Functional principle 10 Function test 29, 41

# G

Grounding 20

# Н

HART 54 HART address 52

# L

Inflowing medium 16 Installation position 14

# Κ

Key function 33

# L

Language 43 Linearisation 38

# Μ

Main menu 35 Measured value indication 43 Measured value memory 58 Measurement loop name 35 Measurement reliability 44

# Ν

NAMUR NE 107 59 – Failure 60 – Function check 61

- Maintenance 62
- Out of specification 62

# Ρ

Peak value indicator 44, 45 PIN 28, 40 Probe length 36 Probe type 51

# R

Read out info 52 Repair 69 Replacement parts – Display and adjustment module with heating 11 – Rod components 11 – Spacer 12 Reset 47

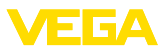

# S

Scaling measured value 50, 51 Sensor characteristics 52 Service hotline 65 Simulation 45 Special parameters 52

# Т

Type label 8 Type of medium 36

# U

Units 35 Unlock adjustment 40

# V

Verify parameter 31

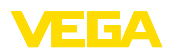

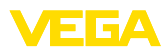

|  |  |  |  |  |  |  |  |  |  |  |  | <br>44 |
|--|--|--|--|--|--|--|--|--|--|--|--|--------|
|  |  |  |  |  |  |  |  |  |  |  |  | 1222   |
|  |  |  |  |  |  |  |  |  |  |  |  | Ē      |
|  |  |  |  |  |  |  |  |  |  |  |  | ·210   |
|  |  |  |  |  |  |  |  |  |  |  |  | 914    |

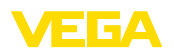

Printing date:

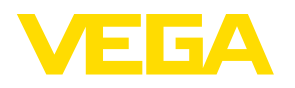

All statements concerning scope of delivery, application, practical use and operating conditions of the sensors and processing systems correspond to the information available at the time of printing.

Subject to change without prior notice

© VEGA Grieshaber KG, Schiltach/Germany 2021

CE

VEGA Grieshaber KG Am Hohenstein 113 77761 Schiltach Germany

Phone +49 7836 50-0 E-mail: info.de@vega.com www.vega.com